# GUIDE D'UTILISATION DES OUTILS DE CALCUL DE L'INDEX EGALITE PROFESSIONNELLE ENTREPRISES DE 50 A 250 SALARIES

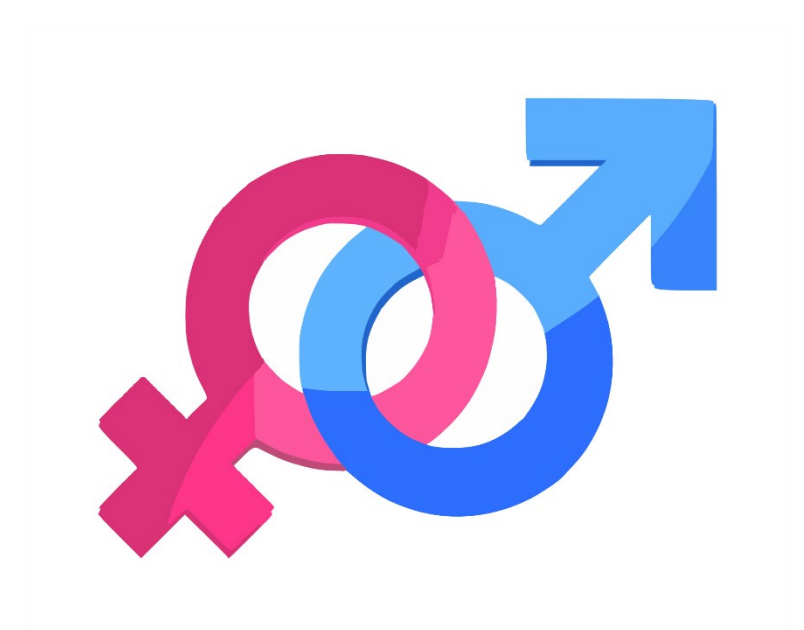

Version janvier 2025

## SOMMAIRE :

## Table des matières

| C   | DNTEXTE                                                                                                    | 3 |
|-----|----------------------------------------------------------------------------------------------------|---|
| ١.  | PRESENTATION DES OUTILS ET PRECAUTIONS D'EMPLOI                                                                         | 4 |
|     | Respect de l'obligation et bon calcul de l'index                                                                        | 4 |
| ١١. | TRADUCTEUR DE DSN EN BASE DE DONNEES                                                                                    | 5 |
|     | Description                                                                                                    | 5 |
|     | Utilisation de l'outil : prérequis                                                                                      | 6 |
|     | ETAPE 1 : Extraire vos fichiers DSN mensuels                                                                            | 6 |
|     | ETAPE 2 : Intégrer ces fichiers textes dans le traducteur de la DSN (description valable pour Excel 2007, 2013 et 2016) | 7 |
|     | ETAPE 3 : Traduction de votre DSN 1                                                                                     | 0 |
|     | ETAPE 4 : Copier la base de données1                                                                                    | 5 |
|     | TABLEAU DE CALCUL DE L'INDEX-BASE MENSUELLE 1                                                                           | 6 |
|     | Description de l'outil1                                                                                                 | 7 |
|     | Utilisation de l'outil : prérequis1                                                                                     | 9 |
|     | ETAPE 1 : Remplir les onglets mensuels 2                                                                                | 0 |
|     | ETAPE 2 : Contrôle de cohérence et vérification 2                                                                       | 4 |
|     | ETAPE 3 : lire les tableaux croisés dynamiques 2                                                                        | 5 |
|     | ETAPE 4 : Reporter les données des tableaux croisés dynamiques pour calculer les indicateurs et l'index                 | 2 |
| IV  | . TABLEAU DE CALCUL DE L'INDEX-BASE ANNUELLE                                                                            | 7 |
|     | Description de l'outil                                                                                                  | 7 |
|     | ETAPE 3 : Lire les tableaux croisés dynamiques (TCD) 4                                                                  | 1 |
|     | ETAPE 4 : Reporter les données des tableaux croisés dynamiques (TCD) pour calculer les indicateurs et l'index           | 1 |

## CONTEXTE

Les entreprises à partir de 50 salariés ont désormais une nouvelle obligation visant à supprimer les inégalités salariales entre les hommes et les femmes : calculer et publier tous les ans leur note globale sur 100 points, obtenue à partir d'indicateurs de mesures et mettre en place des mesures correctrices.

L'application de cette nouvelle obligation est technique et complexe surtout pour les entreprises du secteur de la propreté de moins de 250 salariés : calculs préalables importants, règles différentes selon les indicateurs, choix de méthode de cotation des postes, transfert article 7, temps partiel, complément d'heures, etc...

Afin d'accompagner les entreprises dans la mise en place de cette nouvelle réglementation le Fare Propreté a conçu trois outils Excel spécifiques pour simplifier la collecte des informations nécessaires au calcul de l'index, faciliter les calculs préalables et effectuer les simulations nécessaires.

Ces outils permettent de faire des calculs automatiques à partir des données renseignées, assurant ainsi une réponse rapide à l'obligation de l'index. De plus, ils sont également utilisables au quotidien comme outil de pilotage et de gestion d'analyse.

Ce manuel se présente comme un tutoriel et vous guide pas à pas dans l'utilisation de ces outils.

Avant de vous lancer dans le calcul de l'index, renseignez-vous sur les principes et règles de calcul. Vous pouvez consulter le document « Décryptage » accessible sur le site internet Monde de la propreté et la circulaire n°2020-01-S13 de la FEP (uniquement pour les adhérents de la FEP).

## I. PRESENTATION DES OUTILS ET PRECAUTIONS D'EMPLOI

Ce manuel présente l'utilisation des 3 outils conçus pour vous faciliter le calcul de l'index égalité professionnelle (il est important pour utiliser ces outils de savoir utiliser Excel) :

**Traducteur de la DSN en base de données** permet de collecter les données de la DSN pour renseigner directement le tableau de calcul de l'index.

Cet outil est un fichier Excel avec des macros qui ont été codées en langage VBA. Cela permet une grande rapidité d'exécution dans la traduction de votre DSN par rapport à la version précédente de l'outil. Pour une utilisation optimale, il est **nécessaire d'enregistrer le traducteur sur votre ordinateur.** Si vous l'utilisez via une plateforme en ligne de type « SharePoint », les temps d'exécution seront beaucoup plus longs.

**Tableau de calcul de l'index mensuel** est la base de données nécessaire au calcul de l'index, il permet de collecter les données, faire des simulations, obtenir la note de chaque indicateur et le résultat de l'index.

Nombre maximum de salariés : 1000 salariés en effectif (mais utilisable seulement pour les entreprises de 50 à 250 ETP uniquement)

Remplissage : A l'aide de la DSN ou en manuel avec l'aide d'une base de données d'un logiciel de paie

**Tableau de calcul de l'index annuel** est la base de données annuelle, cet outil permet de calculer l'index et de faire des simulations à partir d'une base annuelle via votre logiciel de paie.

Nombre maximum de salariés : Pas de maximum (mais utilisable seulement pour les entreprises de 50 à 250 ETP uniquement)

Remplissage : Manuel avec l'aide du logiciel de paie

Cet outil s'utilise seul et permet de calculer l'index avec une base de données annuelles.

**Situation n°1 :** vous avez un logiciel de paie et la possibilité de faire des requêtes, le tableau de calcul de l'index annuel vous sera utile.

**Situation n°2 :** vous n'avez pas de logiciel de paye ou que vous ne pouvez pas faire de requêtes, le traducteur de DSN et le tableau de calcul de l'index mensuel vous seront utiles.

## Respect de l'obligation et bon calcul de l'index

Le cabinet concepteur de l'outil ne peut être tenu responsable du non-respect des obligations liées au calcul de l'index ou du mauvais calcul d'un index. Cet outil n'est qu'une aide au calcul, il ne doit pas se substituer au bon contrôle de l'ensemble des chiffres renseignés dans l'outil.

## II. TRADUCTEUR DE DSN EN BASE DE DONNEES

#### Objectif

Obtenir des bases de données mensuelles automatiquement à partir des DSN (Déclarations Sociales Nominatives) mensuelles.

#### Description

Cet outil se présente sous la forme d'un fichier Excel contenant 5 onglets :

#### **Onglet Notice**

Cet onglet permet de présenter l'outil et de se lancer dans la traduction de la DSN. Il présente notamment l'étape de collage spécial de la DSN qui doit être effectuée pour que la traduction puisse s'effectuer correctement.

#### **Onglet DSN (Déclaration Sociale Nominative)**

L'onglet DSN est un onglet constitué de deux premières colonnes vides dans lesquelles vous allez coller les données issues de votre DSN, en respectant la méthode de collage décrite dans l'onglet précédent. Dans cet onglet, vous trouverez aussi un encadré vous dictant les instructions permettant de vérifier la validité de votre DSN.

Cette étape vous permettra d'identifier les éventuelles erreurs présentes dans votre DSN qu'il faudra corriger afin d'utiliser cet outil.

#### **Onglet Validité DSN**

Si vous aviez des erreurs dans votre DSN, c'est dans cet onglet qu'elles apparaîtront. La première colonne vous donnera la ligne où trouver l'erreur, et la deuxième vous indiquera le type d'erreur que notre outil a rencontré.

Attention : comme indiqué dans l'encadré présent au sein de cet onglet, il faudra impérativement corriger les erreurs rencontrées directement au sein de l'onglet « DSN Valide ».

#### **Onglet DSN Valide**

Dans cet onglet, notre outil de vérification a copié votre DSN collée précédemment dans l'onglet « DSN » en la mettant dans un format valide pour l'utilisation de l'outil de traduction.

## Utilisation de l'outil : prérequis

Enregistrez l'outil « Traducteur de DSN » sur votre ordinateur. Sinon, les délais d'exécution des macros seront beaucoup plus longs.

Les données qui doivent être renseignées dans la DSN pour compléter au mieux cet outil sont :

- Numéro de sécurité sociale, Nom, Prénom
- Catégorie socio professionnelle de branche (AS, ATQS...)
- CSP de base = cadre, agent de maîtrise, employés, ouvriers
- Date de début de contrat / date de fin de contrat
- Type de contrat
- Salaire de base
- Heures contrat
- Avantages en nature
- Primes
- Heures travaillées
- Compléments d'heures
- Date début d'arrêt ou suspension
- Date de fin d'arrêt ou suspension
- Motif d'arrêt ou suspension

Plusieurs cas possibles :

Toutes ces catégories sont bien renseignées dans votre DSN

→ Vous n'avez rien à ajouter

Il vous manque quelques catégories

→ Vous devrez intégrer manuellement ces informations dans le tableau de calcul de l'index

## **ETAPE 1 : Extraire vos fichiers DSN mensuels**

Deux cas sont possibles :

Vous avez un expert-comptable externalisé qui se charge d'établir vos payes :

Vous devez alors lui demander de vous envoyer au format texte (.txt) ou encore mieux au format Excel (.xls) les DSN de chaque mois de la période de référence choisie (par exemple chaque mois de l'année 2024) et le dernier mois précédent la période (dans notre cas, décembre 2023)

#### Vous avez un/une responsable paie qui réalise les paies :

Vous devez alors aller chercher dans le logiciel de paie les DSN.

Vous obtenez après cette manipulation un fichier texte pour un mois. Vous devez répéter l'opération pour chaque mois de la période de référence et le mois précédent la période de référence.

Exemple visuel des fichiers obtenus (vous pouvez créer un dossier pour mettre toutes vos DSN, dans l'exemple ci-dessous, le dossier est nommé « DSN mensuelles ») :

| « Index Egalité salariale H-F » DSN mensuelles | <ul><li>・</li><li>と</li><li>P Reche</li></ul> | rcher dans : DSN mensuelle | S        |
|------------------------------------------------|-----------------------------------------------|----------------------------|----------|
| ▲ Nom                                          | Modifié le                                    | Туре                       | Taille   |
| 📄 dsn 2019 01                                  | 17/01/2020 16:02                              | Document texte             | 1 440 Ko |
| 📄 dsn 2019 02                                  | 17/01/2020 16:02                              | Document texte             | 1 405 Ko |
| dsn 2019 03                                    | 17/01/2020 16:02                              | Document texte             | 1 420 Ko |
| dsn 2019 04                                    | 17/01/2020 16:02                              | Document texte             | 1 488 Ko |
| * 📄 dsn 2019 05                                | 17/01/2020 16:02                              | Document texte             | 1 456 Ko |
| * dsn 2019 06                                  | 17/01/2020 16:02                              | Document texte             | 1 406 Ko |
| ★ dsn 2019 07                                  | 17/01/2020 16:02                              | Document texte             | 1 558 Ko |
| ★ dsn 2019 08                                  | 17/01/2020 16:02                              | Document texte             | 1 566 Ko |
| 🖈 📄 dsn 2019 09                                | 17/01/2020 16:02                              | Document texte             | 1 495 Ko |
| 📄 dsn 2019 10                                  | 17/01/2020 16:02                              | Document texte             | 1 484 Ko |
| 📄 dsn 2019 11                                  | 17/01/2020 16:02                              | Document texte             | 1 518 Ko |
| 📄 dsn 2019 12                                  | 17/01/2020 16:02                              | Document texte             | 1 524 Ko |
| dsn 2018 12                                    | 17/01/2020 16:02                              | Document texte             | 1 392 Ko |
| *                                              |                                               |                            |          |
| IR                                             |                                               |                            |          |

## ETAPE 2 : Intégrer ces fichiers textes dans le traducteur de la DSN (description valable pour Excel 2007, 2013 et 2016)

En premier lieu, il nous faut copier/coller votre DSN dans l'onglet suivant nommé "DSN". Il est primordial d'utiliser un collage spécial pour utiliser cet outil. Suivez ces quelques points pour le réaliser correctement.

 Ouvrez l'outil « Traducteur de DSN », ainsi que votre DSN au format "Texte". Souvent, on trouve des apostrophes pour délimiter les valeurs de chaque Block Id. Il faut les supprimer. Pour cela appuyer simultanément sur les touches "CTRL "et "H" ou bien cliquez sur "Edition" puis "Remplacer". Cette fenêtre apparaît :

| Remplacer                |       | ×                 |
|--------------------------|-------|-------------------|
| Rechercher :             | •     | <u>S</u> uivant   |
| Remplacer par :          |       | <u>R</u> emplacer |
|                          |       | Remplacer tout    |
| Respecter la             | casse | Annuler           |
| Ret <u>o</u> ur à la lig | ne    |                   |

Dans la barre "**Rechercher**" mettez une apostrophe, et dans la barre "**Remplacer par**" ne mettez rien. Puis cliquez sur "**Remplacer tout**". Vous constaterez qu'il n'y a plus d'apostrophes dans votre DSN.

2) Nous allons pouvoir commencer le collage spécial. Sélectionnez toute votre DSN (CTRL+A) puis faites un clic droit puis cliquez sur copier. Mettez-vous sur l'onglet "DSN", à la cellule A2 puis cliquez sur "Utiliser l'Assistant Importation de texte" comme sur la capture d'écran ci-contre :

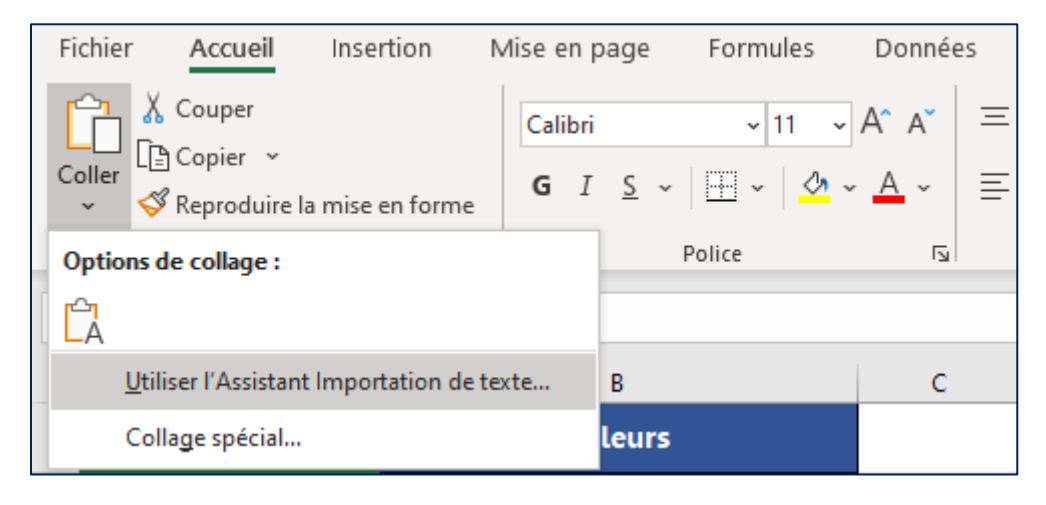

3) L'Assistant Importation de texte s'ouvre. C'est une manipulation qui s'effectue en trois étapes. Il ne faut rien modifier dans la première étape, vous pouvez donc cliquez sur "Suivant" et passez à l'étape 2. Ici, il vous faudra cocher "Virgule" dans "Séparateurs" et mettre "(aucun)" dans "Identificateur de texte" comme présenté dans la capture d'écran ci-contre :

| Assistant Importation de texte - Étape 2 sur 3 ?                                            |                                                                                                    |                  |  |  |  |  |  |  |  |
|---------------------------------------------------------------------------------------------|----------------------------------------------------------------------------------------------------|------------------|--|--|--|--|--|--|--|
| Cette étape vous perr<br>l'aperçu ci-dessous.                                               | Cette étape vous permet de choisir les séparateurs contenus dans vos données. Vous pouvez voir les changements sur votre texte dans<br>l'aperçu ci-dessous. |                  |  |  |  |  |  |  |  |
| Séparateurs<br>Tabulation<br>Point-virgule<br>Virgule<br>Espace<br>Aut <u>r</u> e :         | Interpréter des séparateurs identiques consécutifs comme uniques          Identificateur de texte :       {aucun}                                           |                  |  |  |  |  |  |  |  |
| \$10.G00.00.001<br>\$10.G00.00.002<br>\$10.G00.00.003<br>\$10.G00.00.005<br>\$10.G00.00.006 | Sage Paie<br>SageFrance<br>2.20/10.20<br>02<br>P19V01                                                                                                    | >                |  |  |  |  |  |  |  |
|                                                                                             | Annuler < <u>P</u> récédent <u>S</u> uivant >                                                                                                    | <u>T</u> erminer |  |  |  |  |  |  |  |

Passer à la dernière étape en cliquant sur "Suivant".

Pour la dernière étape vous devez choisir le format des données que vous allez coller. Cliquez sur la première colonne dans la partie "**Aperçu des données**" puis cochez "**Texte**" dans la partie "**Format des données en colonne**". Faites la même chose pour la deuxième colonne. Vous devriez obtenir le même résultat que sur cette capture d'écran :

| Assistant Importation de texte - Étape 3 sur 3 ?                                                                                                    |                                                                                                    |               |     |  |  |  |
|----------------------------------------------------------------------------------------------------|----------------------------------------------------------------------------------------------------|---------------|-----|--|--|--|
| Cette étape vous permet de sélectio<br>Format des données en colonne<br>O Sta <u>n</u> dard<br>Te <u>s</u> te<br>Date : JMA<br><u>C</u> olonne non distribuée | nner chaque colonne et de définir le format des données.<br>L'option Standard convertit les valeurs numériques en nombres, les dates en dates e<br>valeurs en texte.<br><u>Av</u> ancé | t les aut     | res |  |  |  |
| Aperçu de données                                                                                                    |                                                                                                    |               |     |  |  |  |
| Texte Texte<br>S10.G00.00.001 Sage Paie<br>S10.G00.00.002 SageFrance<br>S10.G00.00.003 2.20/10.20<br>S10.G00.00.005 02<br>S10.G00.00.006 P19V01<br><          |                                                                                                    | 2             | *   |  |  |  |
|                                                                                                    | Annuler < <u>P</u> récédent Suivant >                                                                                                    | <u>T</u> ermi | ner |  |  |  |

Si c'est le cas, vous pouvez cliquer sur "Terminer" pour finir votre collage spécial.

4) Votre DSN devrait apparaître en deux colonnes distinctes avec les Block Id en colonne A (ex : S21.G00.30.001) et en colonne B les différentes valeurs de ces Blocks.

Le collage spécial de votre DSN est maintenant terminé. Nous pouvons passer à la traduction de cette DSN en base de données.

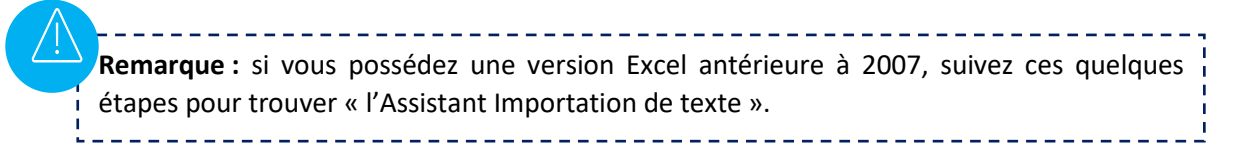

- 1) Comme pour la méthode décrite précédemment, il faut en premier lieu supprimer les apostrophes.
- 2) Ouvrez l'outil « Traducteur de DSN » et positionnez-vous sur l'onglet « DSN ». Cliquez sur « Données », puis sur « À partir d'un fichier texte » comme sur la capture d'écran ci-dessous :

| E                                                                                                    | nregistre | ement aut | omatique 💽          |              | <b>? ~</b> (? ~ | <u>⊘</u> ~ ⇒ |     |      |
|----------------------------------------------------------------------------------------------------|-----------|-----------|---------------------|--------------|-----------------|--------------|-----|------|
| Fic                                                                                                    | hier      | Accueil   | Insertion           | Mise er      | n page          | Formules     | Don | nées |
| Image: A partir d'un fichier texte/CSV       Image: Sources récentes         Obtenir des données +       Image: A partir d'un tableau ou d'une plage |           |           |                     |              |                 |              |     |      |
|                                                                                                    |           |           | Récupérer et trar   | nsformer des | s données       |              |     |      |
| A2                                                                                                    |           | -         | $\times \checkmark$ | $f_{x}$      |                 |              |     |      |
|                                                                                                    |           | А         |                     | В            |                 | с            |     | D    |
| 1                                                                                                    | Blo       | ck ID     |                     | Valeurs      |                 |              |     |      |
| 2                                                                                                    |           |           |                     |              |                 |              |     |      |
| 3                                                                                                    |           |           |                     |              |                 |              |     |      |
| 4                                                                                                    |           |           |                     |              |                 |              |     |      |
| 5                                                                                                    |           |           |                     |              |                 |              |     |      |
| 0                                                                                                    |           |           |                     |              |                 |              |     |      |

3) Sélectionnez votre DSN puis cliquez sur « **Importer** ». L'Assistant d'importation de texte devrait s'ouvrir et vous pourrez suivre les étapes décrites précédemment.

## **ETAPE 3 : Traduction de votre DSN.**

Cette nouvelle version de l'outil de traduction a été conçue à partir d'un langage informatique appelé Visual Basic (ou VBA). Grâce à ce codage la traduction s'effectue désormais en quelques secondes. Néanmoins, pour qu'elle puisse fonctionner correctement, il faut que votre DSN respecte quelques règles de forme. C'est pourquoi la première étape est le test de validité de votre DSN.

Une fois votre DSN collée en ayant suivi la méthode décrite à l'étape précédente, vous pourrez cliquer sur le bouton « Test la validité de votre DSN » présent directement sur l'onglet « DSN ».

| A               | В                           | с | D | E | F                   | G             | н              | I.             | J                  | К           | L |
|-----------------|-----------------------------|---|---|---|---------------------|---------------|----------------|----------------|--------------------|-------------|---|
| Block ID        | Valeurs                     |   |   |   |                     |               |                |                |                    |             |   |
| \$10.G00.00.001 | Sage Paie                   |   |   |   |                     |               |                |                |                    |             |   |
| \$10.G00.00.002 | SageFrance                  |   |   |   |                     |               |                |                |                    |             |   |
| \$10.G00.00.003 | 2.20/10.20                  |   |   |   | Pour tr             | aduire vot    | re DSN, su     | ivez ces qu    | uelques ét         | tapes :     |   |
| \$10.G00.00.005 | 02                          |   |   |   |                     |               |                |                |                    |             |   |
| \$10.G00.00.006 | P18V01                      |   |   |   | Etape 1 : C         | oller votre D | SN dans la ce  | ellule A2 sur  | cette feuille      | en          |   |
| \$10.G00.00.007 | 01                          |   |   |   | respectant          | la méthode o  | décrite dans   | le guide.En 🕯  | <b>colonne A</b> d | oivent se   |   |
| \$10.G00.00.008 | 01                          |   |   |   | trouver les         | différents Bl | ock d'identifi | cations (exe   | mple : S21.G       | 600.30.001) |   |
| \$10.G00.01.001 | 306018193                   |   |   |   | et en <b>colo</b> n | ne B les vale | eurs correspo  | ondantes (ex   | emple, le n°       | de sécurité |   |
| \$10.G00.01.002 | 00020                       |   |   |   | sociale).           |               |                |                |                    |             |   |
| \$21.G00.15.003 | DBALO1                      |   |   |   |                     |               |                |                |                    |             |   |
| \$21.G00.15.004 | 01                          |   |   |   | Etape 2 : U         | ne fois votre | DSN correct    | ement collée   | sur cette fe       | uille.      |   |
| \$21.G00.15.005 | 3                           |   |   |   | cliquez sur         | le bouton ci- | dessous pou    | r tester la va | lidité de vot      | re DSN      |   |
| \$21.G00.15.001 | M1/A03022-0001-P            |   |   |   |                     |               |                |                |                    |             |   |
| \$21.G00.15.002 | P0012                       |   |   |   |                     |               | <u> </u>       |                |                    |             |   |
| \$21.G00.15.004 | 01                          |   |   |   |                     |               |                |                |                    |             |   |
| \$21.G00.15.005 | 2                           |   |   |   |                     |               |                |                |                    |             |   |
| \$21.G00.20.001 | 79448723100019              |   |   |   |                     |               |                |                |                    |             |   |
| \$21.G00.20.003 | BNPAFRPPXXX                 |   |   |   |                     |               |                |                |                    |             |   |
| \$21.G00.20.004 | FR7630004007110002010706075 |   |   |   |                     |               | *              |                | 1                  |             |   |
| \$21.G00.20.005 | 143896.00                   |   |   |   |                     |               |                |                |                    |             |   |
| \$21.G00.20.006 | 01122018                    |   |   |   |                     | I             | 'ester la      | validité       | _                  |             |   |
| \$21.G00.20.007 | 31122018                    |   |   |   |                     |               | de votr        |                |                    |             |   |
| \$21.G00.20.010 | 05                          |   |   |   |                     |               |                |                |                    |             |   |
| \$21.G00.20.001 | 50762844400014              |   |   |   |                     |               |                |                |                    |             |   |
| \$21.G00.20.003 | BNPAFRPPXXX                 |   |   |   |                     |               |                |                |                    |             |   |
| \$21.G00.20.004 | FR7630004007110002010706075 |   |   |   |                     |               |                |                |                    |             |   |
| \$21.G00.20.005 | 39518.98                    |   |   |   |                     |               |                |                |                    |             |   |

Lorsque cette fenêtre apparaît, c'est que notre outil a terminé de vérifier la validité de votre DSN.

| Microsoft Excel                                                                                                    | × |
|----------------------------------------------------------------------------------------------------|---|
| Le test de validité de votre DSN est terminé. Allez dans l'onglet Validité<br>DSN pour consulter les éventuelles erreurs, et procéder à l'étape<br>suivante |   |
| ОК                                                                                                    |   |

Vous pouvez vous rendre **dans l'onglet « Validité DSN »** pour consulter les éventuelles erreurs repérées par notre outil.

|   | А     | В                                    |  |
|---|-------|--------------------------------------|--|
|   | Ligne | Type d'erreur                        |  |
| 1 |       |                                      |  |
| 2 | 143   | Erreur de numéro de sécurité social  |  |
| 3 | 298   | Absence du numéro de SS pour HADDOCK |  |
| 4 |       |                                      |  |

Ici nous avons deux erreurs sur le numéro de sécurité sociale. Le premier type d'erreur signifie que le numéro de sécurité sociale n'est pas sous le bon format, c'est-à-dire qu'il ne commence pas par un 1 ou un 2.

Le deuxième type d'erreur signifie que la ligne où doit être renseigné normalement le numéro de sécurité sociale n'est pas présente pour le collaborateur nommé HADDOCK.

Notre outil à identifier les lignes où se trouvent ces erreurs (en colonne A). Nous allons donc pouvoir les corriger. Rendez-vous **dans l'onglet « DSN Valide** » puis rendez-vous aux numéros de ligne des différentes erreurs.

#### Exemples de corrections d'erreurs :

En se rendant à la ligne 143, nous constatons que le numéro de sécurité sociale de Michel DUPONT commence par un 5, ce qui n'est pas possible :

| 141 | S21.G00.44.001 | 012          |
|-----|----------------|--------------|
| 142 | S21.G00.44.003 | 2018         |
| 143 | S21.G00.30.001 | 590999352648 |
| 144 | S21.G00.30.002 | DUPONT       |
| 145 | S21.G00.30.003 |              |
| 146 | S21.G00.30.004 | Michel       |

Il nous faut donc corriger manuellement cette erreur en rentrant le bon numéro de sécurité sociale de M. DUPONT.

En se rendant à la ligne 298, nous constatons que l'outil de validation de la DSN à créer une ligne de numéro de sécurité sociale pour HADDOCK.

| 297 | S21.G00.86.005 | 19840723 |
|-----|----------------|----------|
| 298 | S21.G00.30.001 | #1       |
| 299 | S21.G00.30.002 | HADDOCK  |
| 300 | S21.G00.30.003 |          |
| 301 | S21.G00.30.004 | Tryphon  |
|     |                |          |

Tout comme nous l'avons fait pour M. DUPONT, il faut corriger cette erreur manuellement en rentrant le numéro de sécurité sociale de M. HADDOCK.

**<u>Cas particulier :</u>** si jamais vous ne retrouvez pas le numéro de sécurité social d'un collaborateur, il faut tout de même corriger l'erreur. Donnez-lui un numéro de sécurité social fictif en prenant garde de mettre 1 si c'est un homme ou 2 si c'est une femme comme premier numéro. Ajoutez quelques numéros au hasard afin qu'il ait un numéro de sécurité social fictif, mais unique dans votre DSN.

Pour Haddock, nous pourrions donc rentrer « 111111114 » comme numéro de sécurité social fictif.

Une fois les erreurs corrigées, nous pouvons lancer la traduction de notre DSN en cliquant sur le bouton « **Traduire votre DSN** » présent en haut de l'onglet « **DSN Valide** ».

|    | А               | В                           | С | D | E | F            | G                               | н                             | 1              | J                   |
|----|-----------------|-----------------------------|---|---|---|--------------|---------------------------------|-------------------------------|----------------|---------------------|
| 1  | Block ID        | Valeurs                     |   |   |   |              |                                 |                               |                |                     |
| 2  | S10.G00.00.001  | Sage Paie                   |   |   |   |              |                                 |                               |                |                     |
| 3  | S10.G00.00.002  | SageFrance                  |   |   |   |              |                                 |                               |                |                     |
| 4  | S10.G00.00.003  | 2.20/10.20                  |   |   |   |              |                                 |                               |                |                     |
| 5  | S10.G00.00.005  | 02                          |   |   |   |              |                                 |                               |                |                     |
| 6  | S10.G00.00.006  | P18V01                      |   |   |   | Et           | ape 4 : tra                     | duction de                    | e votre DSI    | V                   |
| 7  | S10.G00.00.007  | 01                          |   |   |   |              | •                               |                               |                | _                   |
| 8  | S10.G00.00.008  | 01                          |   |   |   | Dans cette   | feuille vous                    | retrouvez vo                  | tre DSN en v   | ersion              |
| 9  | S10.G00.01.001  | 306018193                   |   |   |   | "Validée" n  | ar notre outil                  |                               | bare bolt en t | croion              |
| 10 | S10.G00.01.002  | 00020                       |   |   |   | vanuee pr    | ar notre outil                  |                               |                |                     |
| 11 | S21.G00.15.003  | DBALO1                      |   |   |   |              | T : ci vous av                  | voz ou dos o                  | rrours sur do  | s numóros           |
| 12 | S21.G00.15.004  | 01                          |   |   |   | do cócuritó  | cosialo, il fa                  | vez eu ues e<br>ut los corrig | or overt de la | ancor la            |
| 13 | S21.G00.15.005  | 3                           |   |   |   | traduction   | sociale, il la<br>sinon la colo | ana "Cava"                    | er avant de la | sultat po           |
| 14 | S21.G00.15.001  | M1/A03022-0001-P            |   |   |   | traduction,  | sinon la colo                   | nne sexe d                    | de i onglet re | suitat ne           |
| 15 | S21.G00.15.002  | P0012                       |   |   |   | pourra pas s | se rempiir co                   | rrectement.                   |                | _                   |
| 16 | S21.G00.15.004  | 01                          |   |   |   |              |                                 | A                             |                |                     |
| 17 | \$21.G00.15.005 | 2                           |   |   |   | lout est ma  | intenant fin                    | pret pour tra                 | aduire votre L | DSN. Pour           |
| 18 | S21.G00.20.001  | 79448723100019              |   |   |   | cela vous de | evez simplen                    | nent cliquer                  | sur le bouto   | n <u>ci-dessous</u> |
| 19 | S21.G00.20.003  | BNPAFRPPXXX                 |   |   |   |              |                                 |                               |                |                     |
| 20 | S21.G00.20.004  | FR7630004007110002010706075 |   |   |   |              |                                 |                               |                |                     |
| 21 | S21.G00.20.005  | 143896.00                   |   |   |   |              |                                 |                               | ×              |                     |
| 22 | S21.G00.20.006  | 01122018                    |   |   |   |              | _                               |                               |                |                     |
| 23 | S21.G00.20.007  | 31122018                    |   |   |   |              | Trac                            | <u>duire vo</u>               | tre            |                     |
| 24 | S21.G00.20.010  | 05                          |   |   |   |              |                                 | DSN                           |                |                     |
| 25 | S21.G00.20.001  | 50762844400014              |   |   |   |              |                                 |                               |                |                     |
| 26 | S21.G00.20.003  | BNPAFRPPXXX                 |   |   |   |              |                                 |                               |                |                     |
| 27 | S21.G00.20.004  | FR7630004007110002010706075 |   |   |   |              |                                 |                               |                |                     |
| 28 | S21.G00.20.005  | 39518.98                    |   |   |   |              |                                 |                               |                |                     |

Lorsque cette fenêtre apparaît, c'est que notre outil à terminer la traduction de votre DSN.

| Microsoft Excel                                                                                                    | × |
|----------------------------------------------------------------------------------------------------|---|
| Votre traduction de DSN est maintenant terminée. Allez voir l'onglet<br>Résultat pour consulter vos données et vous en servir pour calculer<br>votre Index |   |
| OK                                                                                                    |   |

Vous pouvez donc vous rendre dans l'onglet « Résultat » pour consulter votre base de données.

<u>Remarque</u>: si lorsque vous avez cliqué sur les boutons « **Tester la validité de la DSN** » ou « **Traduire votre DSN** » cette fenêtre est apparue :

| Microsoft Visual   | Basic   |          |      |
|--------------------|---------|----------|------|
| Erreur d'exécutio  | n '13': |          |      |
| Incompatibilité de | e type  |          |      |
|                    |         |          |      |
|                    |         |          |      |
|                    |         |          |      |
| Continuer          | Fin     | Débogage | Aide |

Cela signifie que vous n'avez pas renseigné le bon format de données lors de l'étape 3 du collage spécial. Vous devrez donc supprimer les données de l'onglet DSN et recommencer le collage en renseignant bien « Texte » dans les deux colonnes :

| Assistant Importation de texte - Étape                                                                                                    | e 3 sur 3                             | ?             | ×   |  |  |  |  |
|----------------------------------------------------------------------------------------------------|---------------------------------------|---------------|-----|--|--|--|--|
| Cette étape vous permet de sélectionner chaque colonne et de définir le format des données. Format des données en colonne Standard Texte Date : JMA Colonne non distribuée                                                              |                                       |               |     |  |  |  |  |
| Aperçu de données                                                                                                    |                                       |               |     |  |  |  |  |
| Texte         Texte           \$10_G00.00.001         Sage Paie           \$10.G00.00.002         SageFrance           \$10.G00.00.003         2.20/10.20           \$10.G00.00.005         02           \$10.G00.00.006         P19V01 |                                       | 2             | ×   |  |  |  |  |
|                                                                                                    | Annuler < <u>P</u> récédent Suivant > | <u>T</u> ermi | ner |  |  |  |  |

## **ETAPE 4 : Copier la base de données**

Pour calculer votre index d'égalité professionnelle, vous devez sélectionner l'ensemble de la base de données obtenue dans l'onglet « Résultat » de l'outil « Traducteur de DSN » et copier cette base de données pour pouvoir la coller dans le tableau de calcul de l'index.

Sélectionnez la base de données de la colonne A à la colonne X et descendez jusqu'à la dernière ligne.

Faites un clic droit, copier. Puis rendez-vous dans l'outil « Tableau de calcul de l'index mensuel » pour coller cette base de données. Allez dans l'onglet du mois correspondant à votre DSN de base, à la cellule A3 puis faites un clic droit, collage spécial, en **Valeurs.** 

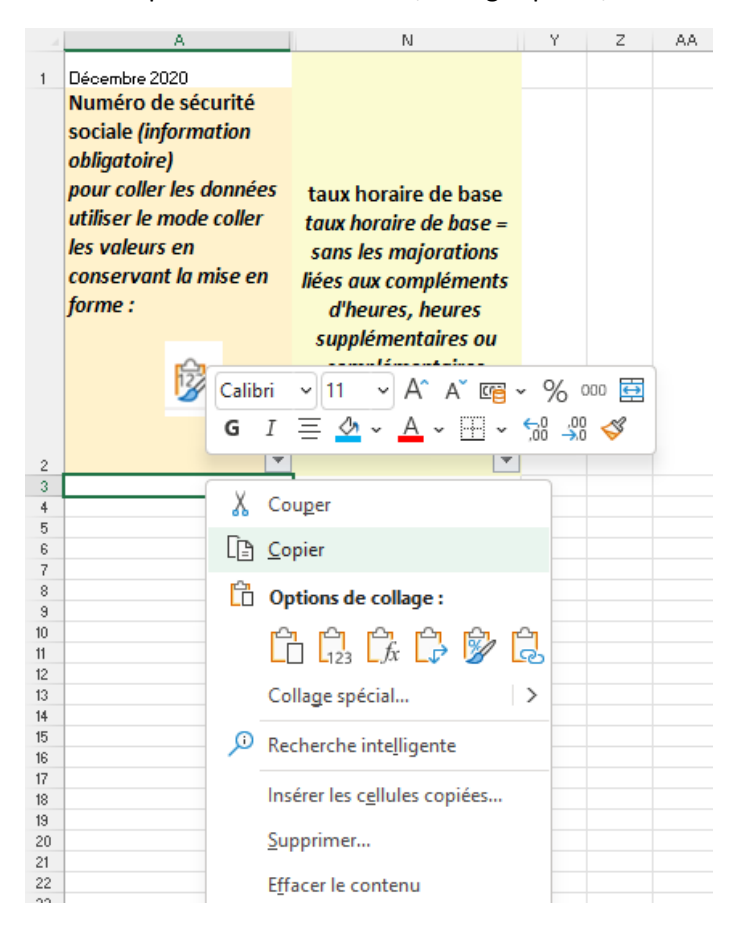

Cette opération sera à répéter pour chaque mois de la période de référence et le mois précédent la période de référence.

## III. TABLEAU DE CALCUL DE L'INDEX-BASE MENSUELLE

#### Objectif de l'outil

Réaliser automatiquement l'ensemble des calculs pour renseigner chaque indicateur de l'index à partir de bases de données mensuelles. Cet outil permet aussi de faire des simulations selon les options choisies (période de référence, catégories socio-professionnelles) et obtenir sa note.

Cet outil étant un outil Excel, il comporte des limites qu'il est important de mentionner :

Chaque personne a un numéro de sécurité sociale et a une ligne par mois renseignant l'ensemble des données le concernant.

La fait de n'avoir qu'une seule ligne par personne oblige à consolider certaines données :

- Si une personne a plusieurs contrats dans le même mois, ils devront être reconstitués en un seul contrat
- Si une personne a plusieurs absences dans le même mois, elles devront être reconstituées en une seule absence
- Si une qualification change en cours de mois, la nouvelle CSP sera retenue pour le mois entier

Pour les augmentations, selon les mois, seules les augmentations supérieures à 0,2, 0,3 euros ou 0,5 euros sont prises en compte dans l'outil (correspondant à la plus haute augmentation collective des différents accords) pour cibler les augmentations individuelles que nous supposons supérieures à l'augmentation collective. Les augmentations de branche de l'année ont été prises en compte dans l'outil.

Les augmentations sont calculées en fonction de l'évolution du taux horaire d'un mois à un autre, pour les maternités, il est observé si la personne a eu une augmentation pendant son congé.

## Description de l'outil

| Notiti         0,000         0,000         Text for part of galaxies         0,000         Text for part of galaxies                                                                                                    |     | Α                                                                                                    | В           | c          | D      | E                                    | F                                                                                                    | G                                                                                              | н                                                                                               | 1                                 | J                                                                                                    | K                                   |
|----------------------------------------------------------------------------------------------------|-----|----------------------------------------------------------------------------------------------------|-------------|------------|--------|--------------------------------------|----------------------------------------------------------------------------------------------------|------------------------------------------------------------------------------------------------|-------------------------------------------------------------------------------------------------|-----------------------------------|----------------------------------------------------------------------------------------------------|-------------------------------------|
| Interface de scatting<br>scatter<br>scatter<br>s | 1   | IANVIER                                                                                                    | 01/01/2021  | 81/01/2021 |        | Nombre de salariés                   | 168                                                                                                    | Heures travaillées négatives                                                                   | 0.00                                                                                            | Taux horaire <10.44               | 69                                                                                                    |                                     |
| Image: Problem         Image: Problem         All A         OWERES         OWERES         PRODUC         CO           Image: Problem         CO         SALA         CO         SALA         CO         CO         CO           Image: Problem         CO         SALA         CO         SALA         CO         CO         CO         CO           Image: Problem         CO         SALA         CO         SALA         CO         SALA         CO         CO         <                                                                                                    |     | Numéro de séculté<br>sociale<br>arsention ROMORER<br>TOUTES LIS COLONNIS, pe<br>pes enforer les aster<br>présents moins de 6 m<br>PENEZE Archites Train<br>DONNES | Sexe (H, F) | Nom        | Prénom | Date naissance<br>format : j/mm/asaa | Classification de branche<br>(5) rien en 2 stiffche vous pouver insteer<br>moneuliement is colssistation de<br>branche : Comme coi (ASA, ASIB,<br>Celo germet de terusoure en colonne MB<br>les taux honnies convespondant et de les<br>conveger avoir is colonne II. Si de<br>classification de branche est digi<br>misché dans au de jonneh pri es<br>compte vous pouver égalament<br>rettories en colonne BM la taux<br>horaite | Catégorie Socio<br>Profesionnelle de base<br>ouvriers, employés, agants de<br>malitise, cadres | Methode cotation<br>choisife (a remotir setion le<br>chois de classification de<br>Tentraprise) | Date d'entrée dans<br>Fentreprise | Date fin contrat (sortie de<br>Pentreprise)<br>staerlino, deis ernenger<br>seufement pour le mois de sortie | Type de contrat<br>CDI, CDD, autres |
| P         P         DBUTWER         A1.A         DUPERS         DBUTWERS         DBUTWERS <thdbutwers< th=""></thdbutwers<>                                                                                                    | 2   | F                                                                                                    |             |            |        | 05/03/1966                           | A\$1A                                                                                                    | OUVRIERS                                                                                       | CADRES                                                                                          | 391222002                         |                                                                                                    | CDI                                 |
| Image: section         Alge: section         Alge: s                                                                                                    | 4   | F                                                                                                    |             |            |        | 05/12/1976                           | AS1A                                                                                                    | OUVRIERS                                                                                       | NON CADRES                                                                                      | 01/06/2017                        |                                                                                                    | CDI                                 |
| Image: Problem         Problem                                                                                                    | 5   | н                                                                                                    |             |            |        | 30/07/1976                           | ATOSIA                                                                                                    | CUVRIERS                                                                                       | CADBES                                                                                          | 2640742013                        | 30/09/2019                                                                                                  | CDI                                 |
| Image: state         Image: state         Contremes         Contremes                                                                                                    | 6   | F                                                                                                    |             |            |        | 21/0/1975                            | AS1A                                                                                                    | OUVRIERS                                                                                       | NON CADRES                                                                                      | 25/00/2013                        |                                                                                                    | CDI                                 |
| Image: state         Image: state         State         State <th>7</th> <th>F</th> <th></th> <th></th> <th></th> <th>03/09/1985</th> <th>AS1A</th> <th>OUVRIERS</th> <th>CADRES</th> <th>05/03/2008</th> <th></th> <th>CDI</th>                                                                                                    | 7   | F                                                                                                    |             |            |        | 03/09/1985                           | AS1A                                                                                                    | OUVRIERS                                                                                       | CADRES                                                                                          | 05/03/2008                        |                                                                                                    | CDI                                 |
| Image: state     Image: state     I                                                                                                    | 8   | г н                                                                                                    |             |            |        | 25/07/1978                           | ASIA                                                                                                    | OUVRIERS                                                                                       | NON CADRES                                                                                      | 09/09/2013                        |                                                                                                    | CDI                                 |
| Image: Constraint of the second second sec                                                                                                    | . 3 | г н                                                                                                    |             |            |        | 04/03/1961                           | MP2                                                                                                    | OUVRIERS                                                                                       | CADRES                                                                                          | 27/04/2009                        |                                                                                                    | CDI                                 |
| Image: Constraint of the second of the second of the se                                                                                                    | 90  | г н                                                                                                    |             |            |        | 08/08/1977                           | AQS2A                                                                                                    | OUVRIERS                                                                                       | NON CADRES                                                                                      | 28/06/2017                        |                                                                                                    | CDI                                 |
| Image: Mail (Marting)         Marting (Marting)         Marting (Marting)                                                                                                    | 11  | г н                                                                                                    |             |            |        | 08/02/1990                           | CE2                                                                                                    | OUVRIERS                                                                                       | CADRES                                                                                          | 01/09/2014                        |                                                                                                    | CDI                                 |
| Image: Marcine Marcine                                                                                                    | 12  | г н                                                                                                    |             |            |        | 01/11/1982                           | AS2B                                                                                                    | OUVRIERS                                                                                       | NON CADRES                                                                                      | 09/19/2014                        |                                                                                                    | CDI                                 |
| Image: Marking Marking                                                                                                    | 13  | г н                                                                                                    |             |            |        | 02/12/1986                           | AS2B                                                                                                    | OUVRIERS                                                                                       | CADRES                                                                                          | 28/19/2014                        |                                                                                                    | CDI                                 |
| Image: state     Image: state     I                                                                                                    | 56  | г н                                                                                                    |             |            |        | 06/04/1986                           | ASIA                                                                                                    | OUVRIERS                                                                                       | NON CADRES                                                                                      | 10/03/2012                        |                                                                                                    | CDI                                 |
| N         N         OWNERS         ALA         OWNERS         DANACADES         SMIDD2         CDI           V         F         COMMENT         ALA         OWNERS         CAMPENT         CAMPENT                                                                                                    | 15  | г н                                                                                                    |             |            |        | 13/05/1981                           | CA3                                                                                                    | CADRES                                                                                         | CADRES                                                                                          | 09092014                          |                                                                                                    | CDI                                 |
| Image: Process of the second second                                                                                                    | 95  | г н                                                                                                    |             |            |        | 09/04/1986                           | AS1A                                                                                                    | OUVRIERS                                                                                       | NON CADRES                                                                                      | 25/08/2012                        |                                                                                                    | CDI                                 |
| Image: section of the section of the section of t                                                                                                    | 17  | F                                                                                                    |             |            |        | 21/12/1981                           | AS.1A                                                                                                    | OUVRIERS                                                                                       | CADRES                                                                                          | 0910/2014                         |                                                                                                    | CDI                                 |
| Image:         Image:         Image:         A3.A         OWERES         AURICAGE         OWERES         OWERES<                                                                                                    | 58  | F                                                                                                    |             |            |        | 03/04/1973                           | ASIA                                                                                                    | OUVRIERS                                                                                       | NON CADRES                                                                                      | 0906/2011                         |                                                                                                    | CDI                                 |
| P         P         Samma ALA         CMPERS         MAICACRES         Weight ME         CD           P         B         B <t< th=""><th>53</th><th>F</th><th></th><th></th><th></th><th>12/06/1967</th><th>ASJA</th><th>OUVRIERS</th><th>CADRES</th><th>09/19/2011</th><th></th><th>CDI</th></t<>                                                                                                    | 53  | F                                                                                                    |             |            |        | 12/06/1967                           | ASJA                                                                                                    | OUVRIERS                                                                                       | CADRES                                                                                          | 09/19/2011                        |                                                                                                    | CDI                                 |
| Image: Proprint Proprint Proprite Proprint Proprint Proprint Proprint Propri                                                                                                    | 20  | F                                                                                                    |             |            |        | 29/10/1969                           | AS1A                                                                                                    | OUVRIERS                                                                                       | NON CADRES                                                                                      | 01/03/1995                        |                                                                                                    | CDI                                 |
| P         F         660mm8         A3.4         CMPERS         MARCAPES         MarcaPC         CD           P         2000mm3         A3.4         CMPERS         CAMPES         MarcaPC         CD           P         4         CMPERS         CAMPES         MarcaPC         CD         CD           P         4         CMPERS         CAMPES         CAMPES         CMPERS         CD           P         4         CMPERS         MARCAPES         MarcaPC         CD           P         4         CMPERS         MARCAPES         MarcaPC         CD           P         4         CMPERS         MARCAPES         MarcaPC         CD           P         4         CMPERS         MARCAPES         MarcaPC         CD           P         4         CMPERS         MARCAPES         MarcaPC         CD           P         4         CMPERS         MARCAPES         MarcaPC         CD           P         4         CMPERS         MARCAPES         MarcaPC         CD           P         4         CMPERS         CAMPES         MarcaPC         CD           P         F         CMPERS         CAMPES         Marc                                                                                                    | 21  | F                                                                                                    |             |            |        | 23/07/1985                           | ASIA                                                                                                    | OUVRIERS                                                                                       | CADRES                                                                                          | 02/18/2012                        |                                                                                                    | CDI                                 |
| P         P         Separation         Separation         Contreme         Contreme         Contr                                                                                                    | 22  | F                                                                                                    |             |            |        | 05/08/1965                           | AS1A                                                                                                    | OUVRIERS                                                                                       | NON CADRES                                                                                      | 16/09/2011                        |                                                                                                    | CDI                                 |
| i         r         r                                                                                                    | 23  | F                                                                                                    |             |            |        | 20/09/1974                           | AS1A                                                                                                    | OUVRIERS                                                                                       | CADRES                                                                                          | 05/01/2015                        |                                                                                                    | CDI                                 |
| Image: Process of the second second                                                                                                    | 24  | F                                                                                                    |             |            |        | 25/03/1963                           | AS.1A                                                                                                    | OUVRIERS                                                                                       | NON CADRES                                                                                      | 11/12/2009                        |                                                                                                    | CDI                                 |
| Image: Process of the second second                                                                                                    | 25  | F                                                                                                    |             |            |        | 02/12/1971                           | AS.1A                                                                                                    | OUVRIERS                                                                                       | CADRES                                                                                          | 17/10/2012                        |                                                                                                    | CDI                                 |
| Image: Constraint of the second second sec                                                                                                    | 26  | F                                                                                                    |             |            |        | 26403/1958                           | AS1A                                                                                                    | OUVRIERS                                                                                       | NON CADRES                                                                                      | 02/01/2017                        |                                                                                                    | CDI                                 |
| Image: Constraint of the state of the state of                                                                                                    | 27  | F                                                                                                    |             |            |        | 19/01/1963                           | AS.1A                                                                                                    | OUVRIERS                                                                                       | CADRES                                                                                          | 20/06/2016                        |                                                                                                    | CDI                                 |
| Image: Constraint of the image: Constraint of the image: Constraint of th                                                                                                    | 28  | н                                                                                                    |             |            |        | 13/03/1969                           | AS1A                                                                                                    | OUVRIERS                                                                                       | NON CADRES                                                                                      | 07/09/2016                        |                                                                                                    | CDI                                 |
| Image: Constraint of the second second sec                                                                                                    | 23  | н                                                                                                    |             |            |        | 15/09/1974                           | AS3A                                                                                                    | OUVRIERS                                                                                       | CADRES                                                                                          | 23/05/2013                        |                                                                                                    | CDI                                 |
| Image: Not service         Image: Not service         Image:                                                                                                    | 30  | F                                                                                                    |             |            |        | 01/01/1967                           | AS1A                                                                                                    | OUVRIERS                                                                                       | NON CADRES                                                                                      | 09/09/2009                        |                                                                                                    | CDI                                 |
| B         F         Bolt Model         Asia (Constraint)         Constraint)         Constrai                                                                                                    | 31  | н                                                                                                    |             |            |        | 13/19/1965                           | AS.1A                                                                                                    | OUVRIERS                                                                                       | CADRES                                                                                          | 01/03/2011                        |                                                                                                    | CDI                                 |
| 30         F         400/088         A3.1         CMPERS         CAPERS         MMADE         CD           5         F         600/076         A3.1         CMPERS         CAPERS         000/076         CD           5         F         600/076         A3.1         CMPERS         CAPERS         000/076         CD           5         F         600/076         A3.1         CMPERS         CAPERS         000/076         CD           5         F         600/076         A3.1         CMPERS         DADC-CPES         000/076         CD           6         F         600/076         A3.1         CMPERS         DADC-CPES         000/074         CD           6         F         600/076         A3.1         CMPERS         DADC-CPES         000/074         CD           7         F         600/076         A3.1         CMPERS         DADC-CPES         000/074         CD           7         F         600/076         A3.1         CMPERS         DADC-CPES         000/074         CD           7         F         600/0774         A3.1         CMPERS         DADC-CPES         000/074         CD           7         F         <                                                                                                    | 32  | F                                                                                                    |             |            |        | 25/04/1965                           | AS1A                                                                                                    | OUVRIERS                                                                                       | NON CADRES                                                                                      | 17/07/2004                        |                                                                                                    | CDI                                 |
| if         F         Invertege         ALA         CUMERES         MUCACRES         MIRCUS         CCI           if         F         600/0101         ALA         CUMERES         MUCACRES         MUCACRES         COUNT         COUNT         CO                                                                                                    | 33  | F F                                                                                                    |             |            |        | 26/09/1968                           | AS.1A                                                                                                    | OUVRIERS                                                                                       | CADRES                                                                                          | 01/06/2012                        |                                                                                                    | CDI                                 |
| 9         F         60%0789         A3.4         0.04PERS         CADES         0.09200         CD           9         F         000781         A3.4         0.04PERS         ADD.42PES         200700         CD           9         F         000781         A3.4         0.04PERS         ADD.42PES         200700         CD           9         F         000781         A3.4         0.04PERS         MD.42PES         200700         CD           9         F         000781         A3.4         0.04PERS         MD.42PES         200700         CD           9         F         000781         A3.4         0.04PERS         MD.42PES         200700         CD           0         F         000781         A3.4         0.04PERS         MD.42PES         200700         CD           0         F         000781         A3.4         0.04PERS         MD.42PES         200700         CD           0         F         000781         A3.4         0.04PERS         0.04PERS         0.04PERS         0.04PERS         0.04PERS         0.04PERS         0.04PERS         0.04PERS         0.04PERS         0.04PERS         0.04PERS         0.04PERS         0.04PERS         0.04PERS                                                                                                    | 34  | F                                                                                                    |             |            |        | 10/09/1959                           | AS.1A                                                                                                    | OUVRIERS                                                                                       | NON CADRES                                                                                      | 14/11/2016                        |                                                                                                    | CDI                                 |
| Image: Constraint of the state of the state of                                                                                                    | 35  | F                                                                                                    |             |            |        | 09/08/1958                           | AS.1A                                                                                                    | OUVRIERS                                                                                       | CADRES                                                                                          | 02/03/2009                        |                                                                                                    | CDI                                 |
| IF         F         32404789         A&I         OUVERERS         ALACES         INVACID         CCI           IF         6404782         A&IA         OUVERERS         ALACES         BURKING         CD           IF         6404782         A&IA         OUVERERS         MAD.CASES         BURKING         CD           IF         1004781         A&IA         OVERERS         MAD.CASES         BURKING         CD           IF         1004781         A&IA         OVERERS         MAD.CASES         BURKING         CD           IF         604781         A&IA         OVERERS         MAD.CASES         BURKING         CD           IF         604781         A&IA         OVERERS         MAD.CASES         BURKING         CD           IF         604781         A&IA         OVERERS         MAD.CASES         BURKING         CD           IF         6049781         A&IA         OVERERS         MAD.CASES         BURKING         CD           IF         6049781         A&IA         OVERERS         MAD.CASES         BURKING         CD           IF         6049781         A&IA         OVERERS         MAD.CASES         BURKING         CD                                                                                                    | 36  | F                                                                                                    |             |            |        | 03/12/1961                           | AS1A                                                                                                    | OUVRIERS                                                                                       | NON CADRES                                                                                      | 28/07/2000                        |                                                                                                    | CDI                                 |
| 90         F         6000/mR2         A3.A         0.0/mERS         NDX-CXERS         0/m20/m         CDI           91         F         1890/mR45         A3.A         0.0/mERS         NDX-CXERS         0/m20/m         CDI           40         F         1890/mR45         A3.A         0.0/mERS         NDX-CXERS         0/m20/m         CDI           40         F         0.00/mR45         A3.A         0.0/mERS         NDX-CXERS         0/m20/m         CDI           40         F         0.00/mR45         A3.A         0.0/mERS         NDX-CXERS         0/m20/m         CDI           40         F         0.00/mR45         A3.A         0.0/mERS         0.0/mERS         0.0/m20/m         CDI           40         F         0.00/mR45         A3.A         0.0/mERS         0.0/mERS         0.0/m20/m         CDI           40         70/m80/m2013         F         0.00/mR45         A3.A         0.0/mERS         NDX-CXES         10/m20/m20/m         CDI           41         70/m80/m2013         F         0.00/mR45         A3.A         0.0/mERS         NDX-CXES         10/m20/m20/m20/m20/m20/m20/m20/m20/m20/m2                                                                                                    | 37  | F                                                                                                    |             |            |        | 29/04/1959                           | AS.1A                                                                                                    | OUVRIERS                                                                                       | CADRES                                                                                          | 11/03/2013                        |                                                                                                    | CDI                                 |
| Image: Procession of the state of the state of                                                                                                    | 38  | F                                                                                                    |             |            |        | 06/08/1962                           | AS.1A                                                                                                    | OUVRIERS                                                                                       | NON CADRES                                                                                      | 00/11/2014                        |                                                                                                    | CDI                                 |
| Pr         DBM/HP1         A3.A         DM/HPERS         NDXLACRES         SIMMON         CD           41         F         000/HPERS         ADALACRES         SIMMON         CD           42         MMMONDMA         F         000/HPERS         CMACKES         SIMMON         CD           43         MMMONDMA         F         000/HPERS         MMONDMA         CD         CD           44         MMMONDMA         F         000/HPERS         MMONDMA         CD         CD           45         MMONDMA         ASA         DM/HPERS         MMONDMA         CD         CD           46         MMONDMA         ASA         DM/HPERS         MMONDMA         CD         CD           47         MMONDMA         ASA         DM/HPERS         MMONDMA         CD         CD                                                                                                    | 33  | F                                                                                                    |             |            |        | 19/06/1969                           | AS1A                                                                                                    | OUVRIERS                                                                                       | CADRES                                                                                          | 27/08/2011                        |                                                                                                    | CDI                                 |
| Inf         F         0/0/07H81         A3.1         D/0/HERS         CADPES         0/0/REV         CD           27/2016/07/2014         F         0/0/REV14         A3.1         D/0/HERS         N/0/CADPES         0/0/REV14         CD           4/2 Transformation         F         0/0/REV14         A3.1         D/0/HERS         N/0/CADPES         0/0/REV14         CD           4/2 Transformation         F         2/0/REV14         C         D/0/HERS         CADPES         0/0/REV14         CD           2/2 Transformation         F         2/0/REV14         C         D/0/HERS         CADPES         0/0/REV14         CD           2/2 Transformation         F         2/0/REV14         C         D/0/HERS         CADPES         0/0/REV14         CD           2/2 Transformation         F         2/0/REV14         C         D/0/HERS         CADPES         0/0/REV14         CD           2/2 Transformation         F         2/0/REV14         C         D/0/HERS         CADPES         0/0/REV14         CD           2/2 Transformation         F         2/0/REV14         C         D/0/REV14         CD         CD                                                                                                    | 40  | F                                                                                                    |             |            |        | 13/05/1971                           | AS1A                                                                                                    | OUVRIERS                                                                                       | NON CADRES                                                                                      | 28/06/2014                        |                                                                                                    | CDI                                 |
| は 27-154507349 F                                                                                                    | 41  | F                                                                                                    |             |            |        | 07/02/1961                           | AS.1A                                                                                                    | OUVRIERS                                                                                       | CADRES                                                                                          | 02/01/2017                        |                                                                                                    | CDI                                 |
| 42         Chromosophic         F         2004/PERS         CADRES         L/MIX00B         CDI           41         Chromosophic         F         2004/PERS         CADRES         L/MIX00B         CDI           42         Chromosophic         F         2004/PERS         CADRES         L/MIX00B         CDI                                                                                                    | 42  | 2740192073049 F                                                                                                    |             |            |        | 08/09/1974                           | AS1A                                                                                                    | OUVRIERS                                                                                       | NON CADRES                                                                                      | 01/11/2015                        |                                                                                                    | CDI                                 |
| 44 220025515102 F 1002/1800 AS.1A OUVPIERS NON-CADRES 18/9/2020 CDI                                                                                                    | 43  | 2700699122139 F                                                                                                    |             |            |        | 27/06/1970                           | AS.1A                                                                                                    | OUVRIERS                                                                                       | CADRES                                                                                          | 12/10/2016                        |                                                                                                    | CDI                                 |
|                                                                                                    | 44  | 2800266136102 F                                                                                                    |             |            |        | 10/02/1980                           | AS.1A                                                                                                    | OUVRIERS                                                                                       | NON CADRES                                                                                      | 18/09/2020                        |                                                                                                    | CDI                                 |

Cet outil est divisé en plusieurs onglets présentés ci-dessous :

#### Onglets mensuels (onglets qui reprennent l'année civile)

Un onglet par mois Janvier, Février, Mars..., permet de créer les bases de données mensuelles, à noter qu'un onglet Décembre 2021 permet de créer la base de données du mois précédent la période de référence.

|   | А       | В          | С          |
|---|---------|------------|------------|
| 1 | FEVRIER | 01/02/2020 | 29/02/2020 |

Si vous avez choisi une période différente il faudra simplement renommer les différents onglets et changer la date située dans les cellules B1 et C1 de chaque onglet mensuel.

Onglet TCD (Tableau Croisé Dynamique) ECART REMU CSP (Catégories Socio-Professionnelles de base de l'index)

Cet onglet présente un tableau croisé dynamique qui à partir des données des onglets M calcule l'indicateur d'écart de rémunérations en fonction des CSP de base de l'index (cadres, techniciens et agents de maîtrise, employés, ouvriers).

Onglet 1 – Ecarts rémunération CSP (lié au tableur de l'état)

Cet onglet permet de remplir l'indicateur d'écarts de rémunération lié à la classification de branche. Onglet TCD (Tableau Croisé Dynamique) ECART REMU CLASS BRANCHE

Cet onglet présente un tableau croisé dynamique qui à partir des données des onglets **mensuels** calcule l'indicateur d'écart de rémunérations en fonction de la classification de branche (AS, AQS...)

#### Onglet 1-2 – Ecarts rémunération Class (lié au tableur de l'état)

Cet onglet permet de remplir l'indicateur d'écarts de rémunération lié à la classification de branche.

#### **Onglet TCD ECART REMU COTATION INT**

Cet onglet présente un tableau croisé dynamique qui à partir des données des onglets **mensuels** calcule l'indicateur d'écart de rémunérations en fonction de la cotation de poste définie en interne (colonne COTATION qui contient les catégories que vous souhaitez)

#### Onglet 1-3 – Ecarts rémunération interne (lié au tableur de l'état)

Cet onglet permet de remplir l'indicateur d'écarts de rémunération lié à la classification choisie en interne. Elle est préréglée sur CADRE/NON CADRE mais vous pouvez la modifier selon vos choix.

**Onglet TCD ECART AUGMENTATIONS INDIV** 

Cet onglet présente un tableau croisé dynamique qui à partir des données des onglets mensuels présente l'ensemble des personnes augmentées dans l'année par sexe (il faudra séparer les augmentations collectives pour ne compter que les augmentations individuelles).

Il est accompagné d'un formulaire de remplissage qui permettra de remplir automatiquement **l'onglet 2.** 

#### Onglet 2 – Ecarts augmentations (lié au tableur de l'état) \* Rempli automatiquement

Cet onglet permet de remplir l'indicateur d'écart de taux d'augmentation.

**Onglet TCD MATERNITE** 

Cet onglet présente un tableau croisé dynamique qui à partir des données des onglets mensuels remonte le nombre de personnes en congé maternité (ou adoption, maternité prolongée par un congé parental) pendant la période et si ces personnes ont bénéficié des augmentations intervenues pendant leur congé maternité ou d'adoption (colonne oui/non). Il est accompagné d'un formulaire de remplissage qui permettra de remplir automatiquement **l'onglet 3**.

Onglet 3 – AI Maternité (lié au tableur de l'état) \*Rempli automatiquement

Cet onglet permet de remplir l'indicateur Maternité.

#### Onglet TCD 10 PLUS HAUTES REMU

Cet onglet présente un tableau croisé dynamique qui à partir des données des onglets mensuels remonte l'ensemble des rémunérations moyennes par salarié, les rémunérations sont classées de la plus grande à la plus petite, les 10 plus hautes rémunérations sont donc en haut de tableau. Il est accompagné d'un formulaire de remplissage qui permettra de remplir automatiquement l'onglet 4.

Onglet 4 – 10 plus hautes rémunérations (lié au tableur de l'état) \*Rempli automatiquement

Cet onglet permet de remplir l'indicateur concernant les 10 plus hautes rémunérations.

**Onglet index :** 

Donne directement à partir des tableaux des onglets 1 à 4 le résultat de l'index sur 100 points

## **Utilisation de l'outil : prérequis**

Si vous avez utilisé le traducteur de la DSN en base de données, vous avez juste à copier-coller les bases de données. Si vous ne l'avez pas utilisé, vous devez pouvoir rassembler les informations suivantes via une requête sur votre logiciel de paye

Numéro de sécurité sociale -Sexe Nom Prénom Catégorie socio professionnelle de branche (AS, ATQS...) CSP de base = cadre, agent de maîtrise, employés, ouvriers date de début de contrat / date de fin de contrat type de contrat date de début de période (premier jour du mois) date de fin de période (dernier jour du mois) taux horaire avantages en nature primes -heures travaillées compléments d'heures dans le cadre d'un avenant date début d'arrêt ou suspension date fin d'arrêt ou suspension motif d'arrêt ou suspension Nombre maximum de ligne et de salariés **1000.** 19

Si vous avez plusieurs établissements, vous devez rassembler les données des établissements et les coller ensemble dans chaque onglet mensuel.

Si vous souhaitez prendre une période de référence pluriannuelle, vous devrez calculer le taux horaire moyen sur cette période pour tous les salariés et renseigner l'information dans l'onglet décembre 2021, colonne taux horaire.

## **ETAPE 1**: Remplir les onglets mensuels

Deux possibilités :

#### 1 : Remplir les onglets mensuels à partir du traducteur de la DSN en base de données

Après avoir copié la base de données sur le traducteur de la DSN en base de données, ouvrir le tableau de calcul de l'index. Se positionner sur l'onglet correspondant au mois que vous voulez remplir et positionner votre souris sur la case **A3**. Cliquez sur **Coller** et sélectionner **coller des valeurs** (123).

| Enregistrement automatique                                                                                                    | 🕶 🖫 🔊 ୯୮                  | r∰ v                  |                     | registré • 🛛 🔎          | Rechercher                             |                                                                                                    |                                                                   |                               | Samir Tieb 👫                                                                                                    |                          |
|----------------------------------------------------------------------------------------------------|---------------------------|-----------------------|---------------------|-------------------------|----------------------------------------|----------------------------------------------------------------------------------------------------|-------------------------------------------------------------------|-------------------------------|----------------------------------------------------------------------------------------------------|--------------------------|
| Fichier Accueil Inser                                                                                                    | tion Mise en page         | Formules Données Révi | sion Affichage Aide |                         |                                        |                                                                                                    |                                                                   |                               | ි Part                                                                                                    | ager 🛛 🖓 Commentai       |
| Coller<br>V<br>Coller<br>Coller<br>Col | Calibri<br>G I <u>S</u> ~ |                       | Renvoyer à la       | ligne automatiquement   | Standard →<br>E ~ % ∞                  | Mise en forme Mettre sous forme de<br>conditionnelle v de tableau v de                                                                                                    | Styles de<br>Iellules                                             |                               | ue * 27 O<br>Trier et Rechercher et<br>filtrer * sélectionner *                                                                                                    | r<br>S                   |
| ller                                                                                                    | Po<br>AANCINL4            | ice fail              | Alignement          | ,                       | Nombre Isi                             | Styles                                                                                                    | Cellules                                                          |                               | Edition Idee                                                                                                    | 5                        |
|                                                                                                    |                           |                       |                     |                         |                                        |                                                                                                    |                                                                   |                               |                                                                                                    |                          |
| fx 🕅 🕻                                                                                                    | 02/02/2                   | 020 31/01/2020        |                     | c<br>Nombre de salariés | 88                                     | Minimum taux horaire                                                                                                    | 10,12                                                             |                               |                                                                                                    | ĸ                        |
| i ĉi Ĉi (                                                                                                    | <u>א</u>                  | Non                   | Brénom              | Date enirgance (m. 19   | Classification de bi                   | anche Catégorie Socio                                                                                                    | Methode cotation choisie (a                                       | Date entrée (date d'envée dan | Date fin contrat (date de sonte<br>de l'entreprise ; attention, date à<br>renzeignet seulement pour le mois<br>de sonte ; attention sivous importez                                   | pe de contrat (CDI, CDD, |
| ller des valeurs                                                                                                    | e (H, F)                  |                       | Prenom              | Date naissance (ex: io  | catégories = AS, AQS,                  | in grandes<br>ATQS (ouwier, employé, agent de main<br>cadre)                                                                                                    | remplir selon le choix de<br>ise, classification de l'entreprise) | Tentreprize)                  | votre base de données à partir de<br>votre logiciel, pensez à sélectionner<br>l'ensemble des cases vides et<br>supprimez leur contenumièrne s'il ne<br>semble pas y avoit de données) | autres)                  |
| <b>%</b> 12/                                                                                                    |                           | ×                     |                     |                         | ×                                      | ✓                                                                                                    | ×                                                                 |                               | 4 🖸                                                                                                    | *                        |
| 23 🖵 123 💆                                                                                                    |                           | AALLALI,1             | MANCIET,2           | 24/04/1965              | AS                                     | OUVRIERS                                                                                                    |                                                                   | 01/02/2003                    | COI                                                                                                    |                          |
|                                                                                                    |                           | AALLALOO,1            | MANCINA 1           | 12/02/1964              | ~~ ~~ ~~ ~~ ~~ ~~ ~~ ~~ ~~ ~~ ~~ ~~ ~~ | OUVRIERS                                                                                                    |                                                                   | 01/02/2003                    | CDI                                                                                                    |                          |
| res ontions de collage                                                                                                    | collage                   | AALLANI,0             | MANCINELL 1         | 27/07/1960              | AS                                     | OUVRIERS                                                                                                    |                                                                   | 25/03/2003                    | CDI                                                                                                    |                          |
| a co options de                                                                                                    | conage                    | AAULING 1             | MANCINI 4           | 22/10/1965              | ATOS                                   | OUVRIERS                                                                                                    |                                                                   | 30/04/2005                    | 0                                                                                                    |                          |
|                                                                                                    |                           |                       | MANCIO 1            | 07/05/1960              | 405                                    | OUVRIERS                                                                                                    |                                                                   | 01/01/2005                    | CDI                                                                                                    |                          |
| ין ריין ריין ר                                                                                                    | - <b>7</b>                | AMU QUCH 3            | MANCIP 1            | 21/04/1966              | 45                                     | OUVRIERS                                                                                                    |                                                                   | 04/01/2005                    | CDI                                                                                                    |                          |
| 0 0 0                                                                                                    |                           | AAU QUICHE 1          | MANCIPOZ 1          | 27/10/1968              | MP                                     | OUVRIERS                                                                                                    |                                                                   | 01/01/2005                    | 01                                                                                                    |                          |
|                                                                                                    | BCC.                      | AALMOES 2             | MANCISIDOR 1        | 01/01/1964              | 45                                     | OUVRIERS                                                                                                    |                                                                   | 01/01/2005                    | 0                                                                                                    |                          |
|                                                                                                    |                           | AALOUACH 5            | MANCHERE 1          | 01/01/1960              | 45                                     | OUVRIERS                                                                                                    |                                                                   | 01/01/2005                    | CDI                                                                                                    |                          |
| Collage spéci                                                                                                    | al                        | AN OUCH 2             | MANCO 1             | 12/03/1966              | 45                                     | OUVRIERS                                                                                                    |                                                                   | 01/01/2005                    | CDI                                                                                                    |                          |
| 4 1651093456785064                                                                                                    | F                         | AALOULOU S            | MANCOU 1            | 23/04/1964              | CE                                     | OUVRIERS                                                                                                    |                                                                   | 01/01/2005                    | CDI                                                                                                    |                          |
| 5 1651093456785065'                                                                                                    | н                         | AALTIO 1              | MANCSOUCK 1         | 16/11/1963              | AS                                     | OUVRIERS                                                                                                    |                                                                   | 31/10/2005                    | CDI                                                                                                    |                          |
| 6 1651093456785066'                                                                                                    | F                         | ANTO 1                | MANCUSO 4           | 03/06/1969              | 45                                     | EMPLOYE                                                                                                    |                                                                   | 13/03/2006                    | CDI                                                                                                    |                          |
| 7 1651093456785064                                                                                                    |                           | AALYAD 4              | MANCY 1             | 26/05/1971              | 45                                     | EMPLOYE                                                                                                    |                                                                   | 19/09/2006                    | CDI                                                                                                    |                          |
| 8 1651093456785065'                                                                                                    | F                         | AAMALI ASBAL1         | MANDA 14            | 09/11/1962              | AS                                     | EMPLOYE                                                                                                    |                                                                   | 01/01/2007                    | CDI                                                                                                    |                          |
| 9 1651093456785066'                                                                                                    | F                         | AAMAB.6               | MANDACHE 1          | 04/02/1973              | AS                                     | EMPLOYE                                                                                                    |                                                                   | 15/10/2007                    | CDI                                                                                                    |                          |
| 0 1651093456785064'                                                                                                    | F                         | AAMARA 5              | MANDADIGE 1         | 28/10/1981              | 45                                     | EMPLOYE                                                                                                    |                                                                   | 23/07/2007                    | 01/01/2020 CDI                                                                                                    |                          |
| 1 1651093456785065                                                                                                    |                           | AAMARCHA 1            | MANDAFATRA 1        | 05/12/1976              | 45                                     | EMPLOYE                                                                                                    |                                                                   | 21/03/2008                    | CDI                                                                                                    |                          |
| 2 1651093456785066'                                                                                                    | F                         | AAMARI 2              | MANDAH 1            | 12/01/1984              | AS                                     | EMPLOYE                                                                                                    |                                                                   | 18/08/2008                    | CDI                                                                                                    |                          |
| 1651093456785064'                                                                                                    | F                         | AAMER 1               | MANDAKINI S         | 09/12/1967              | 45                                     | EMPLOYE                                                                                                    |                                                                   | 05/01/2009                    | CDI                                                                                                    |                          |
| 1651093456785064                                                                                                    | F                         | AAMERY 1              | MANDALAY 1          | 05/07/1970              | 45                                     | EMPLOYE                                                                                                    |                                                                   | 02/05/2009                    | CDI                                                                                                    |                          |
| 1651093456785065                                                                                                    | F                         | AAMID 1               | MANDALENA 1         | 10/01/1969              | AS                                     | EMPLOYE                                                                                                    |                                                                   | 13/09/2010                    | CDI                                                                                                    |                          |
| 1651093456785066                                                                                                    | F                         | AAMIRA 1              | MANDALINA 1         | 01/07/1980              | AS                                     | EMPLOYE                                                                                                    |                                                                   | 01/09/2009                    | CDI                                                                                                    |                          |
| 1651093456785064                                                                                                    | F                         | AAMIRI 1              | MANDALSA 1          | 24/10/1968              | AS                                     | EMPLOYE                                                                                                    |                                                                   | 23/02/2010                    | CDI                                                                                                    |                          |
| 1651093456785065                                                                                                    | F                         | AAMIR YAOOOR 1        | MANDALU 1           | 02/06/1969              | 45                                     | EMPLOYE                                                                                                    |                                                                   | 16/04/2010                    | CDI                                                                                                    |                          |
| 1651093456785066                                                                                                    | F                         | AAMIYAR FI KASSIMI 1  | MANDAN 1            | 13/05/1970              | AS                                     | EMPLOYE                                                                                                    |                                                                   | 23/02/2011                    | CDI                                                                                                    |                          |
| 1651093456785064                                                                                                    | F                         | AAMMAL 1              | MANDANA 22          | 25/08/1975              | AS                                     | EMPLOYE                                                                                                    |                                                                   | 01/08/2011                    | 001                                                                                                    |                          |
| 1651093456785065                                                                                                    | н                         | AAMMOU 1              | MANDANE 1           | 25/02/1982              | 45                                     | EMPLOYE                                                                                                    |                                                                   | 03/10/2011                    | CDI                                                                                                    |                          |
| 1651093456785066                                                                                                    |                           | AAMMOUR 1             | MANDANI 1           | 22/09/1979              | 45                                     | EMPLOYE                                                                                                    |                                                                   | 06/10/2011                    | CDI                                                                                                    |                          |
| 1651093456785064                                                                                                    | F                         | AAMODT 1              | MANDANNA 1          | 20/05/1050              | ~~<br>AS                               | EMPLOYE                                                                                                    |                                                                   | 22/12/2011                    | CDI                                                                                                    |                          |
| 4 1651093456785065'                                                                                                    | F                         | AAMOR 1               | MANDAO 1            | 29/03/1961              |                                        | EMPLOYE                                                                                                    |                                                                   | 01/01/2012                    | 001                                                                                                    |                          |
| 1001000456785066'                                                                                                    |                           | AMOUNT A              | MANDADGO 1          | 25/03/1901              | AG                                     | EMPLOYE                                                                                                    |                                                                   | 17/12/2018                    | 23 (01 (2020 CDD                                                                                                    |                          |
| 5 1651003456785064'                                                                                                    |                           | AAMOUN 1              | MANDAR 1            | 14/08/1979              | ~~<br>^S                               | EMPLOYE                                                                                                    |                                                                   | 10/09/2012                    | 22/01/2020 CDD                                                                                                    |                          |
| - 1031033430783004                                                                                                    | Discriber 2010 Incode     | Timine Harry Arrit    | Interview, 1        | 14/00/13/3              | AD Number                              |                                                                                                    |                                                                   |                               | CDI                                                                                                    |                          |
| NOTICE                                                                                                    | Decembre 2019 Janvie      | r reviter Mars Avril  | Jullet Jul          | Aout Septembre          | Novembre                               | THE REPORT OF A DECK OF A DECK | ese le recart remuneration                                        | TCD CLASS BRANCE              | 4E 1*2 ecart remuneration class                                                                                                    | S (17) : 4               |

Soyez précautionneux lors de l'étape de transfert des données de la DSN vers le tableau de calcul de l'index base mensuelle, assurez vous de bien copier dans la case A3 car si vous ne copiez ne serait ce qu'un mois au mauvais endroit il faudra recommencer.

#### 2 : Remplir les onglets mensuels à partir de requêtes de votre logiciel de paye

Vous devez remplir chaque colonne en tenant bien compte des formats attendus dans chaque colonne. Vous devez utiliser le même libellé pour tous les salariés

Si vous notez le mot « CADRE » dans une case et « CADRES » dans l'autre case, l'outil ne pourra pas reconnaitre que ces deux salariés appartiennent à la même catégorie

- A- Numéro de sécurité sociale = numéro de sécurité sociale à renseigner sous le format 13 chiffres sans espace 2311145546678
- B- Sexe = numéro de sécurité sociale à renseigner sous le format H pour hommes ou F pour femmes, si votre logiciel ne permet pas de déterminer le sexe, vous pouvez le reconstituer à partir du numéro de sécurité sociale (s'il commence par 1, c'est un homme, s'il commence par 2, c'est une femme)

#### C & D- Nom & Prénom

- E Date de naissance = à renseigner sous le format jj/mm/aaaa
- F- Classification de branche = à renseigner selon les classifications de la branche : (AS1A, AS2B, AQS1A, etc...)

A savoir : Certains format issues de DSN déjà reçues (entreprises ayant déjà utilisées l'outil peuvent fonctionner en dehors de ceux-ci. Ils seront automatiquement transformés pour s'intégrer dans le TCD CLASS BRANCHE.

Cette colonne permet de remplir le TCD CLASS BRANCHE et de faire le lien avec la colonne BM pour vérifier la cohérence des taux horaires remontés par la DSN par rapport à la convention de branche. Lors du copier-coller si la colonne F s'affiche vide, c'est que les classifications ne branche ne sont pas intégrées dans votre DSN. Dans ce cas vous pouvez utiliser la liste déroulante qui reprend l'ensemble des classifications de branche pour les renseigner.

*Vous pouvez ne pas remplir la colonne F si vous n'utilisez pas le TCD CLASS BRANCHE et si vous ne voulez pas vérifier la cohérence de vos taux horaires.* 

- **G- CSP de base** : à renseigner selon les CSP de base pour le calcul de l'index branche (bien respecter le format) = CADRES, AGENTS DE MAÎTRISE, EMPLOYES, OUVRIERS
- H- Méthode de cotation interne : vous pouvez renseigner ici les catégories qui vous conviennent (le format est libre mais chaque catégorie doit toujours être renseignée de la même façon)

Attention : si une qualification change en cours de mois, il ne faut qu'une CSP par mois, la nouvelle CSP sera donc retenue pour le mois entier

- I- Date entrée (attention, il s'agit de la date d'entrée dans l'entreprise) = date d'entrée effective dans l'entreprise à renseigner sous le format du type jj/mm/aaaa. Il s'agit de la date d'entrée effective dans la nouvelle entreprise.
- J- Date sortie = date de fin du contrat à renseigner sous le format du type jj/mm/aaaa
- K- Type de contrat = Type de contrat = format à bien respecter = CDI (CDI, CDI intermittent), CDD (à renseigner pour CDD, CDD de surcroit ou de remplacement, CDD senior), pour les contrats de mission renseigner CM

Ń

Sont exclus : les apprentis, les titulaires de contrat de professionnalisation, les salariés mis à disposition de l'entreprise par une entreprise extérieure (y compris intérim), les expatriés, les salariés absents (de façon continue ou discontinue) plus de la moitié de la période de référence annuelle considérée et ce quel que soit le motif de suspension (maladie, maternité, congés sans solde...), ces contrats seront exclus directement par l'outil.

Attention : pour le calcul de l'indicateur 4 (relatif au retour de congé maternité ou d'adoption), seules les salariées absentes pour ce motif et de retour durant la période considérée sont prises en compte

Attention : si une personne a plusieurs contrats dans le même mois, ils devront être reconstitués en un seul contrat tant sur les heures que sur le salaire de base que sur les dates d'entrée et de sortie (date de début du premier contrat et date de fin du dernier contrat, le contrat retenu en cas de passage de CDD à CDI par exemple sera le contrat le plus récent donc le CDI)

Les colonnes salaires de base et heures contrats ont été masquées, elles ne servent pas aux calculs.

**N- Taux horaire de base** = taux horaire de base (non compris les majorations liées aux compléments d'heures, heures complémentaires et heures supplémentaires), à renseigner au format chiffres du type 10,33. *A savoir : le taux horaire de base est calculé en divisant le salaire de base par les heures contrats. Il y a une forte probabilité qu'il doit être retraité.* 

**O-Total avantages en nature** = nourriture, logement, véhicule, outils de communication (sont pris en compte et peuvent être évalués en fonction de leur valeur réelle ou forfaitairement), à renseigner au format chiffres du type 156,56

Attention : les avantages ne sont pas toujours renseignés dans la DSN, il faut vérifier qu'ils sont bien présents et si non, les rajouter manuellement

P-Total primes = total des primes à renseigner au format chiffres du type 156,56

Concernant les primes, « sont exclues du calcul de l'index, les primes liées à une sujétion particulière qui ne concerne pas la personne du salarié ». Ces primes se rapportent non pas à la personne du salarié ou à ses performances, mais aux contraintes ou caractéristiques liées à son poste de travail (ex : prime de salissure, prime de froid, prime d'ouverture / de fermeture d'un magasin, prime d'astreinte, etc.).

• Les primes collectives attribuées à tous les salariés, quel que soit leur poste de travail, sont à inclure dans la rémunération (ex. : prime de transport ou prime de vacances).

• Les "bonus", les commissions sur produits, les primes d'objectifs liées aux performances individuelles du salarié, variables d'un individu à l'autre pour un même poste, sont prises en compte dans l'assiette de rémunération. »

Attention : les primes ne sont pas toujours renseignées dans la bonne catégorie de la DSN, vous devez donc vérifier manuellement que les bonnes primes ont été prises en compte

**Q- Heures travaillées =** nombre d'heures de travail effectivement réalisées par le salarié dans le mois (sans compter les compléments d'heures, les heures complémentaires ou supplémentaires), à renseigner au format chiffres du type 157,56

Attention : si une personne arrive en milieu de mois, avec 100h contrat, bien vérifier qu'elle n'a que 50h travaillées

Attention : pour ceux ayant utilisé le traducteur de DSN, il faut corriger les heures travaillées ne correspondant pas à cette définition

**R- Compléments d'heures =** compléments d'heures liés à un avenant

\_ \_ \_ \_ \_ \_ \_ \_ \_ \_ \_ \_ \_ \_ \_ \_ \_ \_ \_

| $\backslash$ |                                                                               | _ |
|--------------|-------------------------------------------------------------------------------|---|
| F            | Pour ceux ayant utilisé le traducteur de DSN il faut les remplir manuellement | 1 |
|              |                                                                               | 1 |

**S- Motif arrêt =** renseigner le type en respectant précisément les codes « MATERNITE », « ADOPTION », pour les autres motifs préciser « AUTRES »

Pour les maternités, seules les maternités intervenues à une période d'augmentation collective seront prises en compte in fine dans le calcul

T- Date début d'arrêt = date de l'arrêt de travail, à renseigner sous le format du type jj/mm/aaaa

**U- Date de fin d'arrêt =** date de la fin de l'arrêt de travail, à renseigner sous le format du type jj/mm/aaaa

Les congés payés ne sont pas considérés comme des périodes d'absences

V- Motif suspension = renseigner le type en respectant précisément les codes « CONGE PARENTAL », pour les autres motifs préciser « AUTRES »

Pour les maternités, seules les maternités intervenues pendant une période d'augmentation collective seront prises en compte in fine dans le calcul

**W- Date début suspension =** date début de la suspension du contrat ou de l'arrêt de travail, à renseigner sous le format du type jj/mm/aaaa

X- Date de fin de suspension = date de la fin de suspension du contrat ou de l'arrêt de travail, à renseigner sous le format du type jj/mm/aaaa

BC-Salaire et primes ETP = salaire reconstitué en ETP sur la période de présence

Attention : ne pas modifier, cette colonne sert juste à la vérification de cohérence

**BL- Jours présence =** cette colonne calcule le nbr de jours de présence dans l'entreprise qui tient compte de la date de début contrat au cours du mois, des absences éventuelles et de la date de fin de contrat au cours du mois, les congés payés sont comptés comme des jours de présence)

Attention : colonne de vérification de la cohérence, à ne surtout pas modifier ou remplir

**BM- Cohérence Taux horaire de la branche =** Permet de croiser **les informations inscrites dans la colonne** « *Classification de branche » pour s'assurer de la véracité du taux horaire affiché en colonne N. Cette colonne remonte les taux horaires associés à la colonne F (sauf pour les CA car c'est un montant minimum). A noter : Si la colonne F est vide cette colonne sera affiché en #NA.* 

**BN- Classification simplifiée =** Se remplit automatiquement si **vous avez rempli la « Colonne F-Classification de branche »** conformément aux instructions

#### **ETAPE 2 : Contrôle de cohérence et vérification**

Pour que les données soient les plus justes possible, il faut vérifier les données mensuelles et c'est pour cela que dans l'outil il existe des indicateurs permettant d'identifier rapidement les écarts ou Contrôle de cohérence et vérification incohérence qu'il faudra corriger.

#### 1) Vérification nombre de salariés, heures travaillées négatives & Minimum taux horaire

L'outil permet également de vérifier la cohérence des données. Pour chaque mois est affiché le nombre de salariés, les heures travaillées négatives et le nombre de taux horaire en dessous du seuil en Colonne H.

| F                  | F      | G                            | Н    | 1                    | 1     |
|--------------------|--------|------------------------------|------|----------------------|-------|
|                    | ۲<br>۲ |                              | •    |                      | · ·   |
| Nombre de salariés | 167    | Heures travaillées négatives | 0,00 | Taux horaires <10,56 | 71,00 |
|                    |        |                              |      |                      |       |
|                    |        |                              |      |                      |       |

#### 2) <u>Contrôle des dates</u>

Les dates sont importantes pour calculer la durée de présence, vous devez vous assurez qu'elles font bien parties du mois traité et qu'elles sont cohérentes.

Les dates de début de suspension, début d'arrêt, début de contrat et date d'entrée dans l'entreprise ne doivent pas être renseignées de façon prévisionnelles : cela affichera #Nombre en colonne BL ce qui empêche le calcul de la présence, dans ce cas il faudra modifier les dates ou les supprimer, elles doivent refléter la situation du collaborateur au sein du mois renseigné.

Attention : Pour le mois de décembre vous devez retirer toutes les dates de fin au 31/12/2024.

#### 3) <u>Rémunération et heures :</u>

**Pour les données concernant :** le taux horaire de base, total avantage en nature, total primes, heures travaillées, complément d'heures ; elles s'afficheront en rouge si elles sont négatives. Il faudra dans ce cas identifier l'erreur et modifier la valeur.

→ Si vous avez d'autres problématiques vous devez vous référer à la FAQ

## **ETAPE 3 : lire les tableaux croisés dynamiques**

Après avoir renseigné les onglets pour chaque mois, les tableaux croisés dynamiques (TCD) se calculent automatiquement.

Pour mettre à jour son tableau croisé dynamique je clique sur le **TCD puis sur ALT +F5** 

#### Onglet TCD (Tableau Croisé Dynamique) ECART REMU

Pour tous les TCD de rémunération de répartition :

Première colonne : Répartition par classification et âge

Deuxième colonne : Rémunération annuelle ETP de chaque groupe pour les femmes

Troisième colonne : Nombre de femmes dans chacune des répartitions

<u>Quatrième colonne :</u> Rémunération annuelle ETP de chaque groupe pour les hommes

<u>Cinquième colonne :</u> Nombre d'hommes dans chacune des répartitions

Si vous voulez tester votre index sur au moins 6 mois ou en cours d'année il suffit d'aller dans le TCD et **supprimer le facteur pris en compte période dans les filtres.** 

| ▼ Filtres<br>Pris en compte dans … ▼<br>PRIS EN COMPTE PE… ▼ | IIII Colonnes<br>Sexe (H, F) ▼<br>∑ Valeurs ▼ | 25 |
|--------------------------------------------------------------|-----------------------------------------------|----|
| E Lignes                                                     | $\Sigma$ Valeurs                              |    |

#### Onglet TCD (Tableau Croisé Dynamique) ECART REMU CSP (Catégorie Socio-professionnelles)

| 4  | A                               | В                                    | С                  | D                                    | E                  |
|----|---------------------------------|--------------------------------------|--------------------|--------------------------------------|--------------------|
| 1  |                                 |                                      |                    |                                      |                    |
| 2  | REMU                            | JNERATION PAR CSP DE BASE            |                    |                                      |                    |
| 3  |                                 |                                      |                    |                                      |                    |
| -  |                                 |                                      |                    |                                      |                    |
| 5  |                                 |                                      |                    |                                      |                    |
| 7  | Pris en compte dans le calcul ? | 0.0                                  |                    |                                      |                    |
| 8  | PRIS EN COMPTE PERIODE          |                                      |                    |                                      |                    |
| 9  |                                 |                                      |                    |                                      |                    |
| 10 |                                 | Étiquettes de colonnes               |                    |                                      |                    |
| 11 |                                 | F                                    |                    |                                      |                    |
| 12 | Étiquettes de lignes 🏼 🖃        | Moyenne de REMUNERATION ANNUELLE ETP | Nombre de Salariés | Moyenne de REMUNERATION ANNUELLE ETP | Nombre de Salariés |
| 13 |                                 | 16260                                | 4                  | 18633                                | 1                  |
| 14 | de 30 à 39 ans                  | 16226                                | 2                  |                                      |                    |
| 15 | de 40 à 49 ans                  | 13980                                | 1                  |                                      |                    |
| 16 | plus de 50 ans                  | 18608                                | 1                  | 18633                                | 1                  |
| 17 | EMPLOYE                         | 16588                                | 45                 | 20397                                | 9                  |
| 18 | moins de 30 ans                 | 14297                                | 4                  | 16551                                | 2                  |
| 19 | de 30 à 39 ans                  | 13828                                | 14                 | 38803                                | 1                  |
| 20 | de 40 à 49 ans                  | 18769                                | 20                 | 17894                                | 3                  |
| 21 | plus de 50 ans                  | 17187                                | 7                  | 19328                                | 3                  |
| 22 | CADRE                           | 19365                                | 19                 | 20711                                | 8                  |
| 23 | de 30 à 39 ans                  | 18640                                | 2                  | 18561                                | 1                  |
| 24 | de 40 à 49 ans                  | 18633                                | 4                  | 18038                                | 1                  |
| 25 | plus de 50 ans                  | 19701                                | 13                 | 21515                                | 6                  |
| 26 | Total général                   | 17345                                | 68                 | 20438                                | 18                 |
| 27 |                                 |                                      |                    |                                      |                    |
| 28 |                                 |                                      |                    |                                      |                    |

Cet onglet présente un tableau croisé dynamique qui à partir des données des onglets mensuels calcule l'indicateur d'écart de rémunérations en fonction des CSP de base de l'index (cadres, techniciens et agents de maîtrise, employés, ouvriers).

La classification apparaîtra par ordre alphabétique, si vous souhaitez avoir une classification dans l'ordre, vous pouvez faire glisser chaque catégorie comme indiqué ci-dessous en cliquant sur la catégorie et faisant un clic gauche avec votre souris dessus (le curseur doit apparaître sous la forme d'une croix)

**Important :** Pour identifier quels sont les salariés sur une catégorie, par exemple (OUVRIERS HOMME plus de 50 ans) qui représentent une moyenne de rémunération. Vous pouvez cliquer sur le TCD dans la colonne « Nombre de Salariés », un onglet s'ouvrira avec le nom et prénom des salariés concernés et vous permettra de vérifier le listing.

| 1                | А                               | В                                    | с                  | D                                    | E                  | н |
|------------------|---------------------------------|--------------------------------------|--------------------|--------------------------------------|--------------------|---|
| 1<br>2<br>3<br>4 | REMUNERA                        | TION PAR CLASSIFICATION DE BRANCHE   |                    |                                      |                    |   |
| 5                |                                 |                                      |                    |                                      |                    |   |
| 6                |                                 |                                      |                    |                                      |                    |   |
| 7                | Pris en compte dans le calcul ? | 001                                  |                    |                                      |                    |   |
| 8                | PRIS EN COMPTE PERIODE          | 0UI                                  |                    |                                      |                    |   |
| 9                |                                 |                                      |                    |                                      |                    |   |
| 10               |                                 | Étiquettes de colonnes 📃 💌           |                    |                                      |                    |   |
| 11               |                                 |                                      |                    |                                      |                    |   |
| 12               | Étiquettes de lignes 🍼          | Moyenne de REMUNERATION ANNUELLE ETP | Nombre de Salariés | Moyenne de REMUNERATION ANNUELLE ETP | Nombre de Salariés |   |
| 13               | ⊟ AS                            | 16877,34642                          | 62                 | 18865,19167                          | 12                 |   |
| 14               | moins de 30 ans                 | 14296,82774                          | 4                  | 16550,87759                          | 2                  |   |
| 15               | de 30 à 39 ans                  | 14629,03381                          | 18                 | 28681,84194                          | 2                  |   |
| 16               | de 40 à 49 ans                  | 18384,76609                          | 21                 | 14269,52863                          | 3                  |   |
| 17               | plus de 50 ans                  | 17884,49846                          | 19                 | 18621,65502                          | 5                  |   |
| 18               | - CE                            | 19453,22266                          | 4                  |                                      |                    |   |
| 19               | de 40 à 49 ans                  | 19453,22266                          | 4                  |                                      |                    |   |
| 20               | ATQS                            |                                      |                    | 25894,5317                           | 1                  |   |
| 21               | plus de 50 ans                  |                                      |                    | 25894,5317                           | 1                  |   |
| 22               | - AQS                           |                                      |                    | 20570,07669                          | 2                  |   |
| 23               | plus de 50 ans                  |                                      |                    | 20570,07669                          | 2                  |   |
| 24               | ⊡ MP                            | 36620,26502                          | 1                  | 28911,14418                          | 1                  |   |
| 25               | de 40 à 49 ans                  |                                      |                    | 28911,14418                          | 1                  |   |
| 26               | plus de 50 ans                  | 36620,26502                          | 1                  |                                      |                    |   |
| 27               | Total général                   | 17325,8005                           | 67                 | 20145,50808                          | 16                 |   |
| 28               |                                 |                                      |                    |                                      |                    |   |
| 29               |                                 |                                      |                    |                                      |                    |   |

#### Onglet TCD (Tableau Croisé Dynamique) ECART REMU CLASS BRANCHE

Cet onglet présente un tableau croisé dynamique qui à partir des données des onglets **mensuels calcule** l'indicateur d'écart de rémunérations en fonction de la classification de branche (AS, AQS, ATQS...). Il est relié à la colonne BN (Classification simplifiée) qui transforme les classifications précises renseignées dans les colonnes classification de branche.

#### **Onglet TCD ECART REMU COTATION INT**

| 1                | A                               | В                                    | С                  | D                                    | E                  |
|------------------|---------------------------------|--------------------------------------|--------------------|--------------------------------------|--------------------|
| 1<br>2<br>3<br>4 | REMUN                           | IERATION PAR COTATION INTERNE        |                    |                                      |                    |
| 5                |                                 |                                      |                    |                                      |                    |
| 6                |                                 |                                      |                    |                                      |                    |
| 7                | Pris en compte dans le calcul ? | 001                                  |                    |                                      |                    |
| 8                | PRIS EN COMPTE PERIODE          | 001                                  |                    |                                      |                    |
| 9                |                                 |                                      |                    |                                      |                    |
| 10               |                                 | Étiquettes de colonnes 🏼 🖃           |                    |                                      |                    |
| 11               | _                               |                                      |                    |                                      |                    |
| 12               | Étiquettes de lignes 🏼 🖃        | Moyenne de REMUNERATION ANNUELLE ETP | Nombre de Salariés | Moyenne de REMUNERATION ANNUELLE ETP | Nombre de Salariés |
| 13               |                                 | 18311,44101                          | 51                 | 19358,21398                          | 17                 |
| 14               | de 30 à 39 ans                  | 16554,51768                          | 8                  | 18560,74545                          | 1                  |
| 15               | de 40 à 49 ans                  | 18547,87015                          | 21                 | 17929,93252                          | 4                  |
| 16               | moins de 30 ans                 | 16908,82604                          | 1                  | 16550,87759                          | 2                  |
| 17               | plus de 50 ans                  | 18811,1072                           | 21                 | 20570,7407                           | 10                 |
| 18               | NON CADRE                       | 14444,27397                          | 17                 | 38802,93843                          | 1                  |
| 19               | de 30 à 39 ans                  | 13088,64671                          | 10                 | 38802,93843                          | 1                  |
| 20               | de 40 à 49 ans                  | 18596,92635                          | 4                  |                                      |                    |
| 21               | moins de 30 ans                 | 13426,16165                          | 3                  |                                      |                    |
| 22               | Total général                   | 17344,64925                          | 68                 | 20438,47645                          | 18                 |
| 23               |                                 |                                      |                    |                                      |                    |
| 24               |                                 |                                      |                    |                                      |                    |
| 25               |                                 |                                      |                    |                                      |                    |
| 26               |                                 |                                      |                    |                                      |                    |
| 0.7              |                                 |                                      |                    |                                      |                    |

Cet onglet présente un tableau croisé dynamique qui à partir des données des onglets **mensuels** calcule l'indicateur d'écart de rémunérations en fonction de la méthode de cotation de poste choisie en inter (colonne Cotation qui contient les catégories que vous souhaitez)

Le TCD est préréglé sur CADRE NON-CADRE, lié aux colonnes H mensuels « *Méthode cotation choisie* » vous pouvez choisir une autre méthode de cotation.

#### **Onglet TCD ECART AUGMENTATIONS INDIV**

Cet onglet présente un tableau croisé dynamique qui à partir des données des onglets mensuels présente l'ensemble des personnes augmentées dans l'année par sexe (il faudra séparer les augmentations collectives pour ne compter que les personnes ayant bénéficié d'une augmentation individuelle).

#### Il faut obligatoirement remplir le formulaire de remplissage.

| Nombre d'augmentation individuelles       Image: Cliquer sur le TCD puis cliquez sur ALT + F5 pour mettre le mettre à jour       Image: Cliquer sur le TCD puis cliquez sur ALT + F5 pour mettre le mettre à jour         Le Tableau ei dessous est une indiCation, ce tableau peut remonter des augmentations collectives. Vous devez vérifier qu'elles correspondent bien à des aug         Le Tableau ei dessous est une indiCation, ce tableau peut remonter des augmentations collectives. Vous devez vérifier qu'elles correspondent bien à des aug         Le Tableau ei dessous est une indiCation, ce tableau peut remonter des augmentations collectives. Vous devez vérifier qu'elles correspondent bien à des aug         Le Tableau ei dessous est une indiCation, ce tableau peut remonter des augmentations collectives. Vous devez vérifier qu'elles correspondent bien à des aug         Le Tableau ei dessous est une indiCation, ce tableau peut remonter des augmentations collectives. Vous devez vérifier qu'elles correspondent bien à des aug         I s'appuie sur l'évolution des Taux horaires de mois en mois. Il faut les corriger si vous voulez une information juste ou tout simplement pointer les augmentation augmentation individuelle.         Formulaire de remplissage       OUI         Avez-vous eu des augmentées ?       QUI         Combien d'hommes ont été augmentées ?       Gui         Qui       T         Qui       T         Avez-vous eu       Gui         ugmentation oul/non       OUI         Qui       T         Pris en compte dans l                                                                                                    |                                                 |                             |             |            |            |          |              |            |          |         |          |               |
|----------------------------------------------------------------------------------------------------|-------------------------------------------------|-----------------------------|-------------|------------|------------|----------|--------------|------------|----------|---------|----------|---------------|
| Cliquer sur le TCD puis cliquez sur ALT + F5 pour mettre le mettre à jour Le Tableau ci dessous est une indication, ce tableau peut remonter des augmentations collectives. Vous devez vérifier qu'elles correspondent bien à des aug I s'appuie sur l'évolution des Taux horaires de mois en mois. Il faut les corriger si vous voulez une information juste ou tout simplement pointer les augmentat A noter, l'augmentation collective de la branche entre janvier et février ne constitue pas une augmentation individuelle. Formulaire de remplissage          Avez-vous eu des augmentations individuelles au sein de l'entreprise pendant la période de référence ?       OUI         Combien de femmes ont été augmentés ?       3         Combien d'hommes ont été augmentés ?       3         Qui avez-vous eu       3         Qui avez-vous eu       3         Vez-vous eu       3         Combien d'hommes ont été augmentés ?       3         Qui avez-vous eu       3         Qui avez-vous eu       3         Vez-vous eu       3         Vez-vous eu       3         Qui avez de augmentés ?       3         Qui avez de augmentée sont été augmentés ?       3         Qui avez de augmentation oui/non       OUI         Qui avez de augmentation oui/non       OUI         Qui avez de augmentation oui/non       OUI         Qui avez de augmentation oui/non       OUI         Qui avez de augmentation oui/non       OUI                                                                                                    | Nombre d'augn                                   | nentation individuelle      | s           |            |            |          |              |            |          |         |          |               |
| Cliquer sur le TCD puis cliquez sur ALT + F5 pour mettre le mettre à jour       Image: Cliquez sur ALT + F5 pour mettre le mettre à jour       Image: Cliquez sur ALT + F5 pour mettre le mettre à jour         Le Tableau ci dessous est une indiCatiOn, ce tableau peut remonter des augmentations collectives. Vous devez vérifier qu'elles correspondent bien à des aug         Le Tableau ci dessous est une indiCatiOn, ce tableau peut remonter des augmentations collectives. Vous devez vérifier qu'elles correspondent bien à des aug         A noter, l'augmentation collective de la branche entre janvier et février ne constitue pas une augmentation individuelle.         Formulaire de remplissage       Image: Cliquez sur des augmentations individuelles au sein de l'entreprise pendant la période de référence ?         Combien de femmes ont été augmentées ?       Image: Cliquez sur des augmentées ?         Combien d'hommes ont été augmentées ?       Image: Cliquez sur des augmentées individuellement ?         Avez-vous eu       Image: Cliquez sur des augmentées individuellement ?         augmentation oui/non       OUI         Veze vous eu       Image: Cliquez sur des augmentation individuellement ?         Avez-vous eu       Image: Cliquez sur des augmentées individuellement ?         Avez-vous eu       Image: Cliquez sur des augmentation oui/non         OUI       Image: Cliquez sur des augmentation oui/non         OUI       Image: Cliquez sur des augmentation oui/non       Image: Cliquez sur des augmentation oui/non <td< th=""><th></th><th></th><th></th><th></th><th></th><th></th><th></th><th></th><th></th><th></th><th></th><th></th></td<>                                                                                                    |                                                 |                             |             |            |            |          |              |            |          |         |          |               |
| Le Tableau ei dessous est une IndiCation, ce tableau peut remonter des augmentations collectives. Vous devez vérifier qu'elles correspondent bien à des aug<br>I s'appuie sur l'évolution des Taux horaires de mois en mois. Il faut les corriger si vous voulez une information juste ou tout simplement pointer les augmentat<br>A noter, l'augmentation collective de la branche entre janvier et février ne constitue pas une augmentation individuelle.<br>Formulaire de remplissage<br>Avez-vous eu des augmentations individuelles au sein de l'entreprise pendant la période de référence ?<br>Combien de femmes ont été augmentées ?<br>Combien d'hommes ont été augmentés ?<br>Combien d'hommes ont été augmentés ?<br>Combien d'hommes ont été augmentés ?<br>Combien d'hommes ont été augmentés ?<br>Combien d'hommes ont été augmentés ?<br>Combien d'hommes ont été augmentés ?<br>Combien d'hommes ont été augmentés ?<br>Combien d'hommes ont été augmentés ?<br>Combien d'hommes ont été augmentés ?<br>Combien d'hommes ont été augmentés ?<br>Combien d'hommes ont été augmentés ?<br>Combien d'hommes et augmentés ?<br>Combien d'hommes et augmentés ?<br>Combien d'hommes et augmentés ?<br>Combien d'hommes ont été augmentés ?<br>Combien d'hommes ont été augmentés ?<br>Combien d'hommes ont été augmentés ?<br>Combien d'hommes ont été augmentés ?<br>Combien d'hommes et augmentés ?<br>Combien d'hommes et augmentés ?<br>Combien d'hommes et augmentés ?<br>Combien d'hommes ont été augmentés ?<br>Combien d'hommes et augmentés ?<br>Combien d'hommes et augmentés ? | Cliquer sur le TCD puis cliquez sur ALT + F5 p  | our mettre le mettre à jour |             |            |            |          |              |            |          |         |          |               |
| I s'appuie sur l'évolution des Taux horaires de mois en mois. Il faut les corriger si vous voulez une information juste ou tout simplement pointer les augmentation<br>A noter, l'augmentation collective de la branche entre janvier et février ne constitue pas une augmentation individuelle.<br>Formulaire de remplissage<br>Avez-vous eu des augmentations individuelles au sein de l'entreprise pendant la période de référence ?<br>Combien de femmes ont été augmentées ?<br>Combien d'hommes ont été augmentés ?<br>Avez-vous eu<br>augmentation oui/non<br>Pris en compte dans le calcul ?<br>OUI<br>Avez de augmentation oui/non<br>Étiquettes de colonnes Z                                                                                                    | Le Tableau ci dessous est une indication, ce    | tableau peut remonter       | des augm    | entations  | collective | es. Vous | devez vérif  | ïer qu'ell | es corre | sponde  | ent bier | i à des augm  |
| A noter, l'augmentation collective de la branche entre janvier et février ne constitue pas une augmentation individuelle.                                                                                                    | l s'appuie sur l'évolution des Taux horaires de | e mois en mois. Il faut les | corriger :  | i vous vo  | ulez une i | nforma   | tion juste o | u tout si  | npleme   | nt poin | ter les  | augmentatio   |
| Formulaire de remplissage       Image: Complex augmentations individuelles au sein de l'entreprise pendant la période de référence ?       Image: Complex augmentations individuelles au sein de l'entreprise pendant la période de référence ?         Avez-vous eu des augmentées ?       Image: Complex augmentées ?       Image: Complex augmentées ?         Comblen d'hommes ont été augmentées ?       Image: Complex augmentées ?       Image: Complex augmentées individuellement ?         Comblen d'hommes ont été augmentées ?       Image: Complex augmentées individuellement ?       Image: Complex augmentées individuellement ?         Avez-vous eu       Image: Complex augmentées individuellement ?       Image: Complex augmentées individuellement ?         augmentation oui/non       OUI       Image: Complex augmentées augmentées individuellement ?       Image: Complex augmentées augmentées individuellement ?         Avez-vous eu       Image: Complex augmentées individuellement ?       Image: Complex augmentées augmentées individuellement ?       Image: Complex augmentées augmentées individuellement ?         Avez-vous eu       Image: Complex augmentées augmentées individuellement ?       Image: Complex augmentées augmentées individuellement ?       Image: Complex augmentées augmentées augm                                                                                                    | A noter, l'augmentation collective de la brand  | he entre janvier et févri   | er ne cons  | titue pas  | une augn   | nentatio | n individu   | elle.      |          |         |          |               |
| Formulaire de remplissage       Image: State of the state of the stat                                                                                                    |                                                 |                             |             |            |            |          |              |            |          |         |          |               |
| Avez-vous eu des augmentations individuelles au sein de l'entreprise pendant la période de référence ?       OUI         Avez-vous eu des augmentées ?       2         Combien d'hommes ont été augmentées ?       3         Combien d'hommes ont été augmentées ?       3         Combien d'hommes ont été augmentées ?       3         Combien d'hommes ont été augmentées ?       3         Combien d'hommes ont été augmentées ?       3         Avez-vous eu       3         augmentátion oui/non       OUI         Yris en compte dans le calcul ?       OUI         OUI       T         Pris en compte dans le calcul ?       OUI         OUI       T         Vombre de augmentation oui/non       Étiquettes de colonnes <b>x</b>                                                                                                    | Formulaire de remplissage                       |                             |             |            |            |          |              |            |          |         |          |               |
| Avez-vous eu des augmentations individuelles au sein de l'entreprise pendant la période de référence ?       2         Combien de femmes ont été augmentées ?       3         Combien d'hommes ont été augmentées ?       3         Combien d'hommes ont été augmentées ?       3         Combien d'hommes ont été augmentées ?       3         Avez-vous eu       3         sugmentation oui/non       OUI         Yris en compte dans le calcul ?       OUI         OUI       T         PRIS EN COMPTE PERIODE       OUI         Vombre de augmentation oui/non       Étiquettes de colonnes                                                                                                    |                                                 |                             |             |            |            |          | OUI          |            |          |         |          |               |
| Combien de femmes ont été augmentées ?       Image: Combien de femmes et augmentées ?       Image: Combien de femmes et augmentées individuellement ?       Image: Combien de femmes et augmentées individuellement ?       Image:                                                                                                    | Avez-vous eu des augmentations individuelles au | u sein de l'entreprise pend | ant la péri | ode de réj | érence ?   |          |              |            |          |         |          |               |
| Combien de femmes ont été augmentées ?       Image: Combien de femmes et augmentées individuellement ?       Image: Combien de femmes et augmentées individuellement ?                                                                                                    |                                                 |                             |             |            |            |          | 2            |            |          |         |          |               |
| Combien d'hommes ont été augmentés ?     2     femmes et     3     augmentées individuellement ?     2       Avez-vous eu     2     femmes et     3     augmentées individuellement ?     2       augmentation oui/non     OUI     T     2     2     2       Pris en compte dans le calcul ?     OUI     T     2     2     2       OUI     T     2     2     2     2     2       Vombre de augmentation oui/non     Étiquettes de colonnes     2     2     2     2     2                                                                                                    | Combien de femmes ont été augmentées ?          |                             |             |            |            |          |              |            |          |         |          |               |
| Combien d'hommes ont été augmentés ?       2       femmes et       3       augmentées individuellement ?       4         Avez-vous eu       -       -       -       -       -       -       -       -       -       -       -       -       -       -       -       -       -       -       -       -       -       -       -       -       -       -       -       -       -       -       -       -       -       -       -       -       -       -       -       -       -       -       -       -       -       -       -       -       -       -       -       -       -       -       -       -       -       -       -       -       -       -       -       -       -       -       -       -       -       -       -       -       -       -       -       -       -       -       -       -       -       -       -       -       -       -       -       -       -       -       -       -       -       -       -       -       -       -       -       -       -       -       -       -       -       -                                                                                                    |                                                 |                             |             |            |            |          | 3            |            |          |         |          |               |
| 2     femmes et     3     augmentées individuellement ?       Avez-vous eu                                                                                                    | Combien d'hommes ont été augmentés ?            |                             |             |            |            |          |              |            |          |         |          |               |
| Avez-vous eu     Image: Constraint on oui/non     Image: Constraint on oui/non     Image: Constraint on oui/non     Image: Constraint on oui/non       Versite de colonnes     Image: Constraint on oui/non     Image: Constraint on oui/non     Image: Constraint on oui/non                                                                                                    |                                                 | 2                           | fe          | mmes et    | 3          | augme    | ntées indivi | duellemer  | nt?      |         |          |               |
| augmentation oui/non OUI T OUI T OUI                                                                                           | Avez-vous eu                                    |                             |             |            |            |          |              |            |          |         |          |               |
| Jugmentation oui/non     OUI     Image: Comptee data is le calcul?     OUI     Image: Comptee data is le calcul?     OUI     Image: Comptee data is le calcul?     Image: Comptee data is le calcul?     Image: Calcul?     Image: Calcul?     Image: C                                                                                                    |                                                 |                             |             |            |            |          |              |            |          |         |          |               |
| Pris en compte dans le calcul ?     OUI     J       PRIS EN COMPTE PERIODE     OUI     J       Nombre de augmentation oui/non     Étiquettes de colonnes     I                                                                                                    | augmentation oui/non                            | OUI                         | <b>T</b> .  |            |            |          |              |            |          |         |          |               |
| PRIS EN COMPTE PERIODE     OUI       Vombre de augmentation oui/non     Étiquettes de colonnes                                                                                                    | Pris en compte dans le calcul ?                 | OUI                         | <b>T</b> ,  |            |            |          |              |            |          |         |          |               |
| Nombre de augmentation oui/non Étiquettes de colonnes 🔽                                                                                                    | PRIS EN COMPTE PERIODE                          | OUI                         | Τ.          |            |            |          |              |            |          |         |          |               |
| Compre de augmentation out/non Enquertes de colonnes                                                                                                    | Nombro do sugmentation qui/son                  | Étiquettes de sele          |             |            |            |          |              |            |          |         |          |               |
| trauettes de lignes 01 avrs 01 avrs 01 avrs 01 avrs 01 iuit 01 août 01 aont 01 est 01 nev Tetel génér                                                                                                    | timore de augmentation oui/non                  | Etiquettes de colo          | nnes M      | more 01 /  | ur 01 mai  | 01       | 01           | 01 0000    | 01 cont  | 01 oct  | 01       | Total gánáral |

#### **Onglet TCD MATERNITE**

Cet onglet présente un tableau croisé dynamique qui à partir des données des onglets mensuels remonte le nombre de personnes en congé maternité (ou adoption, ou maternité prolongée ou non par un congé parental) pendant la période et si pendant la période il est intervenu des augmentations pendant leur congé maternité ou adoption (colonne oui/non, un oui ou un non correspond à une augmentation sur un mois lors du congé, il peut donc y avoir plusieurs oui ou plusieurs non).

#### Il faut obligatoirement remplir le formulaire de remplissage.

| Per                                                                       | rsonnes augmenté                               | ées après d                             | congés ma                         | aternité                |                 |                           |                              |                                       |
|---------------------------------------------------------------------------|------------------------------------------------|-----------------------------------------|-----------------------------------|-------------------------|-----------------|---------------------------|------------------------------|---------------------------------------|
|                                                                           |                                                |                                         |                                   |                         |                 |                           |                              | 1) L'a                                |
| LE TCD SERT D'INDICATI<br>LES REGLES PO                                   | ON VOUS DEVEZ REMPLI<br>UR QUE L'ONGLET 3-AI m | R LE FORMUL <i>i</i><br>aternité se rer | AIRE ET LIRE /<br>nplit automatic | ATTENTIVEME<br>quement. | INT             |                           |                              | 2) Les<br>moye                        |
| Formulaire de remplissage                                                 |                                                |                                         |                                   |                         |                 |                           |                              | 3) Set                                |
| Des personnes ont-elles étés en maternité pendant la                      | période de référence ?                         |                                         |                                   |                         |                 |                           | Oui                          |                                       |
| Combien de personnes ont étés en congés maternité                         | pendant la période de r                        | référence et s                          | ont revenue:                      | s physiquem             | ient au sein    | de l'entreprise ?         | 3                            | 4) Dar<br>l'obli,<br>5) Lor<br>l'indi |
| Combien d'entre elles ont bénéficiées des augmentat                       | ions (collectives ou indi                      | viduelles) sur                          | venues pend                       | lant la pério           | de de référei   | nce*?                     | 2                            | 6) Les<br>uniqu                       |
| * (à leur retour ou pendant la périade)                                   |                                                |                                         |                                   |                         |                 |                           |                              |                                       |
| Cliquer sur le TCD puis cliquex sur ALT + F5 pour mettre le mettre à jour |                                                | Les personnes                           | affichées dans l                  | le TCD détermin         | e les personnes | dont le motif d'absence a | été le congé maternité et le | OUI et NON détern                     |
| Congé maternité ou adoption<br>Pris en compte dans le calcul ?            | OUI<br>(Plusieurs éléments)                    | T                                       |                                   |                         |                 |                           |                              |                                       |
| Nombre de augmentation oui/non<br>Etiquettes de lignes                    | Etiquettes de colonnes<br>01/12/202            | 1 01/11/2021<br>1                       | 01/10/2021                        | 01/09/2021              | 01/08/202:      | 01/07/20                  | 021 Total général<br>1       |                                       |

Le nombre de lignes contenant le numéro de sécurité sociale de chaque salariée concernée permet d'avoir le nombre de personnes en congés maternité (ou adoption).

#### **Onglet TCD 10 PLUS HAUTES REMU**

Cet onglet présente un tableau croisé dynamique qui à partir des données des onglets mensuels remonte l'ensemble des rémunérations moyennes par salarié, les rémunérations sont classées de la plus grande à la plus petite, les 10 plus hautes rémunérations sont donc présentées en haut de tableau.

La première colonne est une colonne qui reprend les noms, prénom et numéro de sécurité sociale.

La deuxième colonne : les plus hautes rémunérations des femmes.

La troisième colonne : les plus hautes rémunérations des hommes

Il faut obligatoirement remplir le formulaire de remplissage.

| TCD 10 F                                          |                          |                                                        |                       |                  |                                 |
|---------------------------------------------------|--------------------------|--------------------------------------------------------|-----------------------|------------------|---------------------------------|
| 10D 10 P                                          | TLUS HAUTES REIMU        | NERATIONS                                              |                       |                  |                                 |
|                                                   |                          |                                                        |                       |                  |                                 |
| Formulaire de remplissage                         |                          |                                                        |                       |                  |                                 |
|                                                   |                          |                                                        |                       |                  |                                 |
| Parmi les 10 plus hautes rémunération             | i, combien comptez vou   | s de femmes ?                                          |                       |                  |                                 |
|                                                   |                          |                                                        |                       |                  |                                 |
| Parmi les 10 plus hautes rémunératior             | n, combien comptez vou   | s d'hommes ?                                           |                       |                  |                                 |
|                                                   |                          |                                                        |                       |                  |                                 |
|                                                   |                          | TOTAL                                                  | 0                     | sur 10           |                                 |
|                                                   |                          |                                                        |                       |                  |                                 |
|                                                   |                          |                                                        |                       |                  |                                 |
| li faut q                                         | ue la somme du nombre    | e de femmes et d'hommes soit egal à 10                 |                       |                  |                                 |
|                                                   |                          |                                                        |                       |                  |                                 |
|                                                   |                          |                                                        |                       |                  |                                 |
|                                                   |                          |                                                        |                       |                  |                                 |
| Cliquer sur le TCD puis cliquez sur ALT + F5 pour | mettre le mettre à jour  |                                                        |                       |                  |                                 |
|                                                   |                          |                                                        |                       |                  |                                 |
| Contrat eligible ?                                | -1                       |                                                        |                       |                  |                                 |
| Present plus de 6 mois ?                          |                          | Ces filtres servent a s'assurer que les personnes remo | ontees dans le TCD se | olent bien élígi | ble et presentes plus de 6 mois |
| Moyenne de REMUNERATION ANNUELLE ETP              | Étiquettes de colonnes 🄳 |                                                        |                       |                  |                                 |
| Étiquettes de lignes                              | Total général            |                                                        |                       |                  |                                 |
| Total général                                     |                          |                                                        |                       |                  |                                 |
| _                                                 |                          |                                                        |                       |                  |                                 |
|                                                   |                          |                                                        |                       |                  |                                 |

æ

Il suffit de comptabiliser le nombre d'hommes et de femmes parmi les deux dernières colonnes jusqu'à la ligne rouge pour comptabiliser les dix plus hautes rémunérations.

## **ETAPE 4 : Reporter les données des tableaux croisés dynamiques pour calculer les indicateurs et l'index**

#### Onglet 1 à 1-3 – Ecarts rémunération CSP / Ecart rémunération Class / Ecart rémunération interne

Ces onglets permettent de remplir l'indicateur d'écarts de rémunération. Ils sont à remplir manuellement, seules les zones vertes sont à remplir (les autres cases sont verrouillées).

Renseigner dans les colonnes rémunération annuelle brute moyenne par EQTP et nombre de salariés en utilisant les données que vous pouvez lire dans le TCD CSP retenu. Il y a trois onglets de calcul des rémunérations moyennes en fonction des différentes CSP.

| ner A         | Accueil Ins             | ertion            | Mise en pa            | ige Form               | ules Donn                | ees               | Révision        | Afficha            | ige Aide                 |                 |     |     |   |       |   |   |   | 12 Pa | irtage | r | Col | nme | ent |
|---------------|-------------------------|-------------------|-----------------------|------------------------|--------------------------|-------------------|-----------------|--------------------|--------------------------|-----------------|-----|-----|---|-------|---|---|---|-------|--------|---|-----|-----|-----|
|               | - : ×                   | × .               | f <sub>x</sub>        |                        |                          |                   |                 |                    |                          |                 |     |     |   |       |   |   |   |       |        |   |     |     |     |
|               |                         | c                 |                       |                        |                          | 9                 |                 |                    |                          | ĸ               | L M | L N | , | <br>в | 1 | т | U | L V   | v      | × | Y   | 2   |     |
| Indicate      | eur d'écart de          | e rémune          | ération               |                        |                          |                   |                 |                    |                          |                 |     |     |   |       |   |   |   |       |        |   | _   | -   | -   |
|               |                         |                   |                       |                        |                          |                   |                 |                    |                          |                 |     |     |   |       |   |   |   |       |        |   |     |     |     |
| r vos donné   | es dans les seules cell | lules vertes. Ne  | rien saisir dans le   | es autres cellules.    |                          |                   |                 |                    |                          |                 |     |     |   |       |   |   |   |       |        |   |     |     |     |
| ésultats app  | araissent dans les cel  | llules jaunes. Il | s peuvent être ao     | compagnés de con       | imentaires pour les in   | terpréter.        |                 |                    |                          |                 |     |     |   |       |   |   |   |       |        |   |     |     |     |
| enseigner les | salaires moyens que     | lorsqu'ils sont   | t calculés sur au m   | ioins trois personn    | es.                      |                   |                 |                    |                          |                 |     |     |   |       |   |   |   |       |        |   |     |     |     |
|               | an émiliatente :        | 4.050             | One different lass an | tinneles de montes é   | autoriante contiles d'au | tions in a second |                 | lles (CED)         |                          |                 |     |     |   |       |   |   |   |       |        |   |     |     |     |
| ories de pos  | tes equivalents :       | 4 034             | Par défaut le seu     | il de nertinence est   | fivé à 5 % Inour une cat | legorisation e    | n 4 CSP) Pour   | toute autre catée  | visation il est fivé à 1 | 44              |     |     |   |       |   |   |   |       |        |   |     |     |     |
| e pertinenc   | e associé :             | 5%                | Remplacer 5 % pa      | ar 2 % si vous êtes di | ans ce cas.              | agon socion e     |                 | toole out conep    | in socion, in escrine or |                 |     |     |   |       |   |   |   |       |        |   |     |     |     |
|               |                         | _                 |                       |                        |                          |                   |                 |                    |                          |                 |     |     |   |       |   |   |   |       |        |   |     |     |     |
| tégorie       |                         | rémunératio       | on annuelle brute     | écart de               | écart après              | nombre            | de salariés     | validité du        |                          | écart           |     |     |   |       |   |   |   |       |        |   |     |     |     |
| profession    |                         | moyen             | ne par EQTP           | rémunération           | application du seuil     |                   |                 | groupe (1=oui,     | (groupes pris en         | pondéré         |     |     |   |       |   |   |   |       |        |   |     |     |     |
| le (CSP)      |                         | temmes            | hommes                | moyenne                | de pertinence            | femmes            | hommes          | 0=non)             | compte)                  | 0.000           |     |     |   |       |   |   |   |       |        |   |     |     |     |
|               | moins de 30 ans         | 10.204            | 20 650                |                        |                          | 0                 | 1               | 0                  | 0                        | 0,00%           |     |     |   |       |   |   |   |       |        |   |     |     |     |
|               | de 30 à 39 ans          | 17 304            | 10.041                | 9.76                   | 2.26                     |                   | 6               | 1                  | 15                       | 0,00%           |     |     |   |       |   |   |   |       |        |   |     |     |     |
| whers         | ue 40 a 45 ans          | 18 009            | 17.062                | 0,2/1                  | 5,271                    |                   | -               |                    | 10                       | 0,02.0          |     |     |   |       |   |   |   |       |        |   |     |     |     |
|               | 50 ans et plus          | 10005             | 17005                 |                        | 0.5%                     | 25                |                 |                    |                          |                 |     |     |   |       |   |   |   |       |        |   |     |     |     |
|               | and an de de ann        |                   | 20 547                | -0,078                 | -0,5%                    | 30                | 20              | 1                  | 61                       | -0,44%          |     |     |   |       |   |   |   |       |        |   |     |     |     |
|               | do 20 à 20 ans          | 22.977            | 25 347                |                        |                          | 1                 | 1               | 0                  | 0                        | 0,00%           |     |     |   |       |   |   |   |       |        |   |     |     |     |
|               | de 40 à 49 ans          | 22.077            |                       |                        |                          |                   |                 | 0                  | 0                        | 0,00%           |     |     |   |       |   |   |   |       |        |   |     |     |     |
|               | 50 ans et plus          | 22.877            | 22.877                | 0.0%                   | 0.0%                     | 1                 | 1               | ő                  | ő                        | 0.00%           |     |     |   |       |   |   |   |       |        |   |     |     |     |
|               | moins de 30 ans         | 29 547            |                       | 0,077                  | 0,074                    | 1                 | -               | ő                  | ő                        | 0.00%           |     |     |   |       |   |   |   |       |        |   |     |     |     |
| iniciens      | de 30 à 39 ans          |                   | 32 493                |                        |                          |                   | 1               | 0                  | 0                        | 0,00%           |     |     |   |       |   |   |   |       |        |   |     |     |     |
| nts de        | de 40 à 49 ans          |                   | 29 547                |                        |                          |                   | 1               | 0                  | 0                        | 0,00%           |     |     |   |       |   |   |   |       |        |   |     |     |     |
|               | 50 ans et plus          |                   | 32 493                |                        |                          |                   | 1               | 0                  | 0                        | 0,00%           |     |     |   |       |   |   |   |       |        |   |     |     |     |
|               | moins de 30 ans         |                   |                       |                        |                          |                   |                 | 0                  | 0                        | 0,00%           |     |     |   |       |   |   |   |       |        |   |     |     |     |
| adres         | de 30 à 39 ans          |                   |                       |                        |                          |                   |                 | 0                  | 0                        | 0,00%           |     |     |   |       |   |   |   |       |        |   |     |     |     |
|               | de 40 à 49 ans          |                   | 32 493                |                        |                          |                   | 1               | 0                  | 0                        | 0,00%           |     |     |   |       |   |   |   |       |        |   |     |     |     |
|               | 50 ans et plus          |                   |                       |                        |                          |                   |                 | 0                  | 0                        | 0,00%           |     |     |   |       |   |   |   |       |        |   |     |     |     |
|               |                         |                   |                       |                        |                          |                   |                 |                    |                          |                 |     |     |   |       |   |   |   |       |        |   |     |     |     |
|               |                         |                   |                       |                        |                          |                   |                 |                    |                          |                 |     |     |   |       |   |   |   |       |        |   |     |     |     |
|               |                         |                   |                       |                        |                          |                   |                 |                    |                          |                 |     |     |   |       |   |   |   |       |        |   |     |     |     |
|               |                         |                   |                       |                        |                          |                   |                 |                    |                          |                 |     |     |   |       |   |   |   |       |        |   |     |     |     |
| ensembl       | le des salariés         | 18 496            | 19 426                | 4,8%                   |                          | 9                 | 94              |                    | 76                       | 0,2%            |     |     |   |       |   |   |   |       |        |   |     |     |     |
| des catégori  | es de nostes équivalen  | ts plus fines que | les 4 CSP, duplique   | er et insérer les lign | es 12 à 15 anrès la lign | 19 autant d       | le fois que nér | essaire et modifie | r les intitulés de catér | rories de poste | c   |     |   |       |   |   |   |       |        |   |     |     |     |
| teur calcula  | able (1-oui, 0-non) :   |                   | 1                     | Les effectifs valide   | représentent plus de     | 0 % des effe      | ctifs totaux.   |                    |                          |                 |     |     |   |       |   |   |   |       |        |   |     |     |     |
| teur d'écar   | t de rémunération (%    | a):               | 0.2                   | Un écart de rémur      | ération est constaté er  | faveur des h      | hommes.         |                    |                          |                 |     |     |   |       |   |   |   |       |        |   |     |     |     |
| btenue su     | r 40 :                  |                   | 39                    |                        |                          |                   |                 |                    |                          |                 |     |     |   |       |   |   |   |       |        |   |     |     |     |
|               |                         |                   |                       |                        |                          |                   |                 |                    |                          |                 |     |     |   |       |   |   |   |       |        |   |     |     |     |

Le chiffre surligné en jaune est le résultat de l'indicateur.

#### Bonne pratique

Vous pouvez effectuer des simulations grâce aux tableaux de l'état préréglé.

Pour copier-coller les TCD vous pouvez utiliser l'outil capture d'écran de Windows pour les coller à côté des différents tableaux de calcul de l'index. Vous permettant de retranscrire facilement les informations.

#### **Onglet 2 – Ecarts augmentations**

Cet onglet permet de remplir l'indicateur d'écart de taux d'augmentations INDIVIDUELLES. *Il se remplit automatiquement* à partir du formulaire renseigné plus tôt dans l'onglet TCD AUGMENTATION.

Le chiffre surligné en jaune est le résultat de l'indicateur.

| Fichier Accueil Insertion Mise en p                                                                                                  | oage Forn        | nules Don        | nées Rév                  | ision Affi                                         | chage Ai                                        | ide                                                    |                                                        |                                                   |                                |         | 🖻 Parl   | tager | 🖓 Com | mentai | res  |
|----------------------------------------------------------------------------------------------------|------------------|------------------|---------------------------|----------------------------------------------------|-------------------------------------------------|--------------------------------------------------------|--------------------------------------------------------|---------------------------------------------------|--------------------------------|---------|----------|-------|-------|--------|------|
| E18 • : $\times \checkmark f_x$                                                                                                    |                  |                  |                           |                                                    |                                                 |                                                        |                                                        |                                                   |                                |         |          |       |       |        | ¥    |
| A                                                                                                    | в                | с                | D                         | E                                                  | F                                               | G                                                      | н                                                      | 1                                                 | L                              | к       | L        | м     | N     | o      |      |
| 2- indicateur d'écart de tau                                                                                                    | x d'auqn         | nentatior        | ns indivi                 | duelles                                            |                                                 |                                                        |                                                        |                                                   |                                |         |          |       |       |        | TF   |
| 2                                                                                                    |                  |                  |                           |                                                    |                                                 |                                                        |                                                        |                                                   |                                |         |          |       |       |        |      |
| 3 Saisir vos données dans les seules cellules vertes.                                                                                | Ne rien saisir d | ans les autres o | ellules.                  | taires pour les                                    | internréter                                     |                                                        |                                                        |                                                   |                                |         |          |       |       |        |      |
| 5 En l'absence de modification de votre part, les noi                                                                                | nbres de salarié | és sont calculés | d'après les do            | nnées renseigr                                     | nées pour l'ind                                 | licateur d'écar                                        | ts de rémunérat                                        | tion (cellules grise                              | es).                           |         |          |       |       |        | -    |
| 6                                                                                                    |                  |                  | · ·                       |                                                    |                                                 |                                                        |                                                        |                                                   |                                |         |          |       |       |        |      |
|                                                                                                    | nombre d         | e salariés       |                           |                                                    |                                                 |                                                        | écart de                                               | écart absolu                                      | écart en                       |         |          |       |       |        |      |
|                                                                                                    | augmentés a      | u cours de la    | nombre d                  | le salariés                                        | taux d'aug                                      | mentation                                              | taux                                                   | de taux                                           | nombre                         |         |          |       |       |        |      |
| 7                                                                                                    | periode de i     | référence *      |                           |                                                    |                                                 |                                                        | d'augmen-                                              | d'augmen-                                         | equivalent de                  |         |          |       |       |        |      |
| 8                                                                                                    | femmes           | hommes           | femmes                    | hommes                                             | femmes                                          | hommes                                                 | tation                                                 | tation                                            | salaries                       |         |          |       |       |        |      |
| ensemble des salariés                                                                                                    | 54               | 37               | 55                        | 39                                                 | 98,2%                                           | 94,9%                                                  | -3,3%                                                  | 3,3%                                              | 1,3                            |         |          |       |       |        |      |
| La période de référence retenue pour évalu<br>indicateur calculable (1=oui, 0=non) :<br>is écart absolu de taux d'augmentation (poin | ts de %) :       | e d'augmenta     | itions peut ê<br>1<br>3,3 | tre allongée<br>Il y a eu des ai<br>Un écart de ta | à deux ou tr<br>ugmentations (<br>ux d'augmenta | ois ans. Son<br>et les effectifs e<br>ation est consta | caractère plur<br>comportent au m<br>ité en faveur des | iannuel peut al<br>noins 5 femmes et<br>s femmes. | ors être révisé t<br>5 hommes. | ous les | trois an | IS    |       |        |      |
| 6 écart en nombre équivalent de salariés :                                                                                           |                  |                  | 1,3                       |                                                    |                                                 |                                                        |                                                        |                                                   |                                |         |          |       |       |        |      |
| 17                                                                                                    |                  |                  |                           |                                                    |                                                 |                                                        |                                                        |                                                   |                                |         |          |       |       |        | _    |
| note correspondant à l'écart absolu de tau                                                                                           | x d'augmenta     | tion :           | 35                        |                                                    |                                                 |                                                        |                                                        |                                                   |                                |         |          |       |       |        |      |
| note correspondant a l'écart en nombre eq<br>note obtenue sur 35 :                                                                   | ulvalent de s    | alaries :        | 30                        | L'écort d'augn                                     | ontations ród                                   | uit l'écort do ré                                      | munáration Tou                                         | is los points cont a                              | ccordés                        |         |          |       |       |        |      |
|                                                                                                    |                  |                  | 35                        | L ecart u augi                                     | lentations reu                                  | uit recart de re                                       | indiferation. rot                                      | is les points sont a                              | iccordes.                      |         |          |       |       |        |      |
| 22 23                                                                                                    |                  |                  |                           |                                                    |                                                 |                                                        |                                                        |                                                   |                                |         |          |       |       |        |      |
| 24                                                                                                    |                  |                  |                           |                                                    |                                                 |                                                        |                                                        |                                                   |                                |         |          |       |       |        |      |
| 26                                                                                                    |                  |                  |                           |                                                    |                                                 |                                                        |                                                        |                                                   |                                |         |          |       |       |        |      |
| 28                                                                                                    |                  |                  |                           |                                                    |                                                 |                                                        |                                                        |                                                   |                                |         |          |       |       |        |      |
| 99<br>80                                                                                                    |                  |                  |                           |                                                    |                                                 |                                                        |                                                        |                                                   |                                |         |          |       |       |        |      |
| TCD 10 PLUS HTES REMU     1-                                                                                                    | écart rémuné     | ration 2- é      | cart augmer               | ntations 3                                         | - Al maternit                                   | é 4 (                                                  | € : ◄                                                  |                                                   |                                |         |          |       |       |        | Þ    |
|                                                                                                    |                  |                  |                           |                                                    |                                                 |                                                        |                                                        |                                                   | E                              | Ξ       | 巴        |       |       | +      | 60 % |

-

#### Bonne pratique

Vous pouvez au cours de l'année comptabiliser les augmentations individuelles dans un fichier pour pouvoir en fin d'année comparer et faire un contrôle de cohérence.

#### <u>Onglet 3 – Al Maternité</u>

Cet onglet permet de remplir l'indicateur Maternité. *Il se remplit automatiquement*. Il se remplit à partir du formulaire de l'onglet TCD Maternité. Le chiffre surligné en jaune est le résultat de l'indicateur.

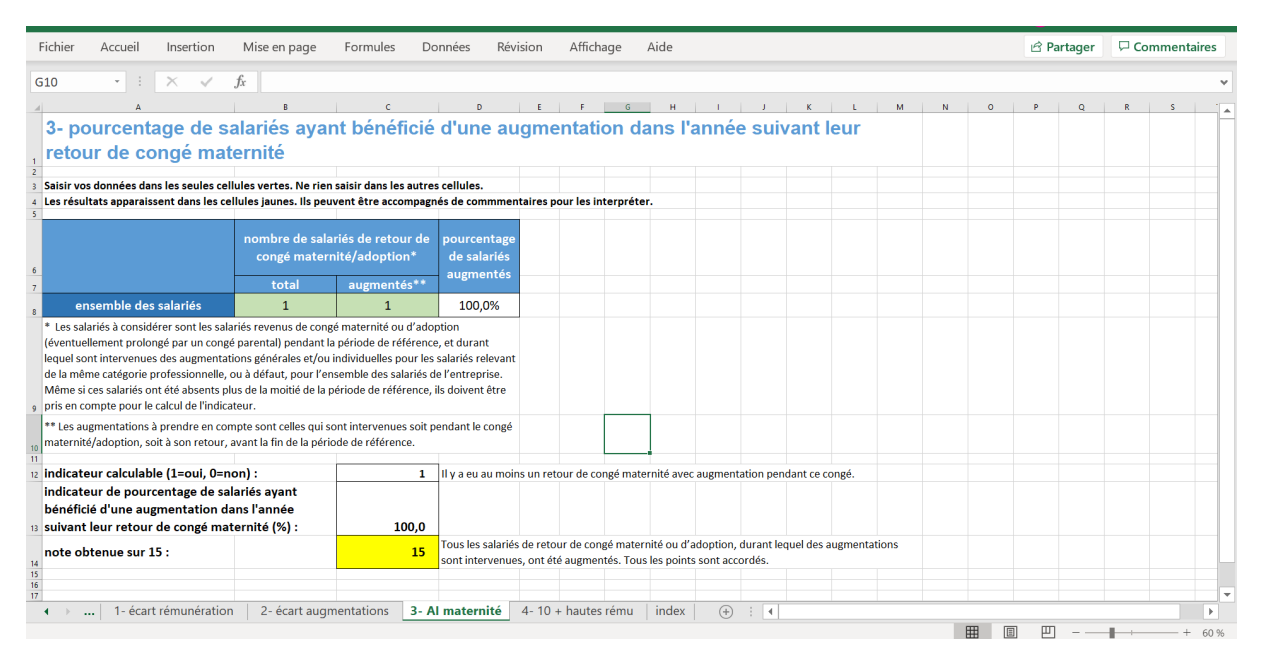

#### <u>Onglet 4 – 10 plus hautes remu</u>

Cet onglet permet de remplir l'indicateur concernant les 10 plus hautes rémunérations. *Il se remplit automatiquement* à partir du formulaire de l'onglet TCD 10 PLUS HAUTES REMU. Le chiffre surligné en jaune est le résultat de l'indicateur.

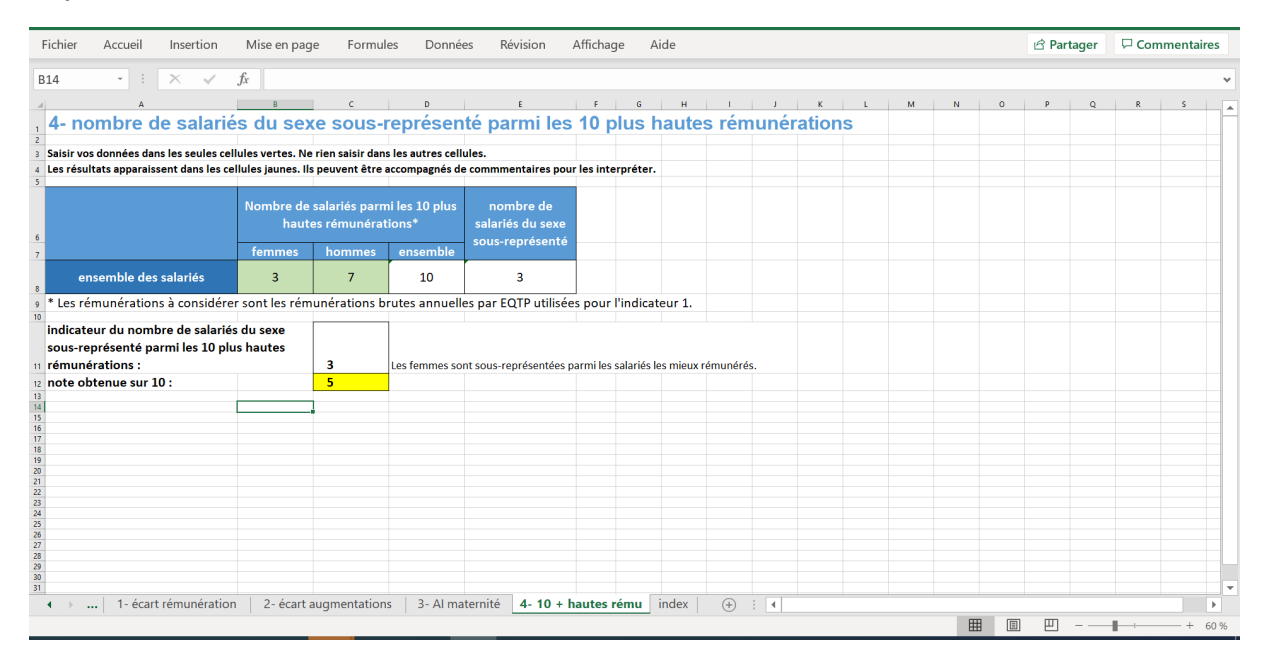

#### Onglet index

Donne directement à partir des tableaux des onglets 1 à 4 le résultat de l'index sur 100 points.

Les trois tableaux sont liés aux trois classifications différentes et permettent une vue d'ensemble selon la classification choisie.

| Calcul de l'index d'                                                                               | égalité p                                     | rofessionne              | elle femmes                                                                                                    | -hommes                                        |                                                               |                |                                             |                                                                                                 |                                            |                          |                |                                                   |                                                               |  |
|----------------------------------------------------------------------------------------------------|-----------------------------------------------|--------------------------|----------------------------------------------------------------------------------------------------|------------------------------------------------|---------------------------------------------------------------|----------------|---------------------------------------------|-------------------------------------------------------------------------------------------------|--------------------------------------------|--------------------------|----------------|---------------------------------------------------|---------------------------------------------------------------|--|
| Calculs automatiques, ne                                                                           | oas modifier                                  |                          |                                                                                                    |                                                |                                                               |                |                                             |                                                                                                 |                                            |                          |                |                                                   |                                                               |  |
|                                                                                                    |                                               | TOTAL repartition        | n par CSP.                                                                                                    |                                                |                                                               |                |                                             | тс                                                                                              |                                            |                          |                |                                                   |                                                               |  |
|                                                                                                    | indicateur<br>calculable<br>(1roui,<br>O=non) | valeur de<br>Pindicateur | points obtenus                                                                                                    | nombre de<br>points maximum<br>de l'indicateur | nombre de points<br>maximum des<br>indicateurs<br>calculables |                |                                             |                                                                                                 | indicateur<br>calculable<br>(1=oui, 0=non) | valeur de<br>Pindicateur | points obtenus | nombre de<br>points<br>maximum de<br>l'indicateur | nombre de<br>points maximum<br>des indicateurs<br>calculables |  |
| 1- écart de remuneration (en %)                                                                    | 1                                             | 1,3                      | 38                                                                                                    | 40                                             | 40                                                            |                |                                             | 1- écart de remuneration (en %)                                                                 | 1                                          | 4,6                      | 35             | 40                                                | 40                                                            |  |
| 2- écarts d'augmentations individuelles<br>(en points de % ou en nombre équivalent<br>de salariés) | 1                                             | 17                       | 35                                                                                                    | 35                                             | 35                                                            |                |                                             | 2- écarts d'augmentations indiriduelles (en points de % ou<br>en nombre équivalent de soloriés) | 1,0                                        | U                        | 35             | 35                                                | 35                                                            |  |
| 3- pourcentage de salariés augmentés<br>ou retour d'un congé moternité (%)                         | 4                                             | 100                      | 15                                                                                                    | 5                                              | 15                                                            |                |                                             | 3- pourcentage de salariés augmentés ou retour d'un<br>congé maternité (%)                      | 1                                          | 100                      | 15             | 15                                                | 15                                                            |  |
| 4- nombre de salariés du sexe sous-<br>représenté parmi les 10 plus hautes<br>rémunérations        | 1                                             | 5                        | 10                                                                                                    | 10                                             | 10                                                            |                |                                             | 4- nombre de salariés du sexe sous-représenté parmi les<br>10 plus hautes rémunérations         | 1                                          | 5                        | 10             | 10                                                | 10                                                            |  |
| Total des indicateurs<br>calculables                                                               |                                               |                          | 38                                                                                                    |                                                | 100                                                           |                |                                             | Total des indicateurs calculables                                                               |                                            |                          | 35             |                                                   | 100                                                           |  |
| INDEX (sur 100 points)                                                                             |                                               |                          | 38                                                                                                    |                                                | 100                                                           |                |                                             | INDEX (sur 100 points)                                                                          |                                            |                          | 95             |                                                   | 100                                                           |  |
|                                                                                                    |                                               |                          |                                                                                                    |                                                |                                                               |                |                                             |                                                                                                 |                                            |                          |                |                                                   |                                                               |  |
|                                                                                                    |                                               |                          |                                                                                                    |                                                |                                                               |                |                                             |                                                                                                 |                                            |                          |                |                                                   |                                                               |  |
|                                                                                                    |                                               |                          |                                                                                                    |                                                |                                                               |                |                                             |                                                                                                 |                                            |                          |                |                                                   |                                                               |  |
|                                                                                                    |                                               |                          |                                                                                                    |                                                |                                                               |                |                                             |                                                                                                 |                                            |                          |                |                                                   |                                                               |  |
|                                                                                                    |                                               |                          |                                                                                                    | indicateur<br>calculable<br>(Izoni Aznon)      | valeur de<br>Pindicateur                                      | points obtenus | nombre de points maximum de<br>l'indicateur | nombre de points maximum des indicateurs<br>calculables                                         |                                            |                          |                |                                                   |                                                               |  |
|                                                                                                    |                                               |                          | 1- ócurt de<br>remuneration (en %)                                                                                       | 1                                              | 18,6                                                          | 5              | 40                                          | 40                                                                                              |                                            |                          |                |                                                   |                                                               |  |
|                                                                                                    |                                               |                          | 2- écarts<br>d'augmontations<br>individuelles (en<br>points de % ou en<br>combre écuientest de                           | 1                                              | u                                                             | 35             | 35                                          | 35                                                                                              |                                            |                          |                |                                                   |                                                               |  |
|                                                                                                    |                                               |                          | 3+ pourcestage de<br>salariés augmentés au<br>retour d'un congé<br>matemité (%)                                          | 1                                              | 100                                                           | 15             | 15                                          | 15                                                                                              |                                            |                          |                |                                                   |                                                               |  |
|                                                                                                    |                                               |                          | <ul> <li>4- nombre de salariés<br/>du sexe sous-<br/>représenté parmi les<br/>10 plus hautes<br/>sémuiésticas</li> </ul> | 1                                              | \$                                                            | 10             | 10                                          | 10                                                                                              |                                            |                          |                |                                                   |                                                               |  |
|                                                                                                    |                                               |                          | Total des                                                                                                    |                                                |                                                               | 65             |                                             | 100                                                                                             |                                            |                          |                |                                                   |                                                               |  |
|                                                                                                    |                                               |                          | INDEX (sur 100<br>points)                                                                                                |                                                |                                                               | 65             |                                             | 100                                                                                             |                                            |                          |                |                                                   |                                                               |  |
|                                                                                                    |                                               |                          |                                                                                                    |                                                |                                                               |                |                                             |                                                                                                 |                                            |                          |                |                                                   |                                                               |  |
|                                                                                                    |                                               |                          |                                                                                                    |                                                |                                                               |                |                                             |                                                                                                 |                                            |                          |                |                                                   |                                                               |  |

## IV. TABLEAU DE CALCUL DE L'INDEX-BASE ANNUELLE

#### Objectif de l'outil

Réaliser automatiquement l'ensemble des calculs pour renseigner chaque indicateur de l'index à partir d'une base de données annuelles.

## Description de l'outil

L'outil est scindé en plusieurs onglets : L'onglet base annuelle et l'onglet Synthèse ainsi que les onglets correspondant aux tableaux croisés dynamiques et tableaux de calcul de l'index.

|    | A                                      | в                               | с                       | D                       | E                                          | F                                                                                                    | G                                                                                                    | н                                                                                                    | 1                                                                                         | J                                                                         | к                                                                                                    | L                                                                                           |
|----|----------------------------------------|---------------------------------|-------------------------|-------------------------|--------------------------------------------|----------------------------------------------------------------------------------------------------|----------------------------------------------------------------------------------------------------|----------------------------------------------------------------------------------------------------|-------------------------------------------------------------------------------------------|---------------------------------------------------------------------------|----------------------------------------------------------------------------------------------------|---------------------------------------------------------------------------------------------|
| 1  | Période de référence                   | Mois de départ                  | 01/01/2020              | Mois de fin             | 31/12/2020                                 |                                                                                                    |                                                                                                    |                                                                                                    |                                                                                           |                                                                           |                                                                                                    |                                                                                             |
| 2  | Sécurité Sociale ou Marricule          | Nom                             | Prénom                  | Sexe<br>(Inséter Fou H) | Date de naissance<br>(Format : jjimm/aaaa) | Classification de<br>branche<br>Remplicatte colorne si<br>ous utilises colete méthode<br>de coation<br>ou que vous voulez<br>effectuer une simulation<br>(AS, AQS Ar(25, CE, MP,<br>MA, EA, CA) | CSP de base<br>(Ouvriers, Employés,<br>TAM, Cadres)<br>Inportast: notire la<br>atenzie par de la période<br>ou demie jour de spériod<br>ou demie jour de contrat | Cotation choisie<br>par la société<br>Rempissez cette<br>colonne sivour avez<br>choisie une suite<br>choisie une suite<br>méthode de réparation<br>de CSP | Date de sortie<br>La date à laquelle le<br>salarié à quatré<br>définitivent la<br>société | Type de<br>contrat<br>Mettre<br>seulement les<br>CDD et CDI<br>(CDI, CDD) | Total du Salaire de<br>base réellement<br>perçu hors heures<br>supplémentaires,<br>complémentaires,<br>chomage partiel | Total<br>avantages en nat<br>Ennée<br>(nouriture, loger<br>véhicule, outis<br>communication |
| 2  | 2187456313483 000                      | LLAU11                          | MANCIET 2               | F                       | 18/11/1995                                 | CE                                                                                                    | Cadro                                                                                                    | Cadro                                                                                                    |                                                                                           | CDI                                                                       | 20.000                                                                                                    |                                                                                             |
| 4  | 2187456313484 AAI                      |                                 | MANCIE 1                | F                       | 19/11/1995                                 | CE.                                                                                                    | Cadre                                                                                                    | Cadre                                                                                                    | 10/12/2020                                                                                | CDI                                                                       | 21000                                                                                                    |                                                                                             |
| 5  | 2187456313485 AAL                      | LLAM.6                          | MANCINA.1               | F                       | 20/11/1995                                 | CE                                                                                                    | Cadre                                                                                                    | Cadre                                                                                                    | 11/12/2020                                                                                | CDI                                                                       | 22 000                                                                                                    |                                                                                             |
| 6  | 2187456313486 AAL                      | LLAOU,1                         | MANCINELLI,1            | F                       | 21/11/1995                                 | CE                                                                                                    | Cadre                                                                                                    | Cadre                                                                                                    | 12/12/2020                                                                                | CDI                                                                       | 23 000                                                                                                    |                                                                                             |
| 7  | 2187456313487 AAL                      | LLING,1                         | MANCINI,4               | F                       | 22/11/1995                                 | CE                                                                                                    | Cadre                                                                                                    | Cadre                                                                                                    | 12/12/2020                                                                                | CDI                                                                       | 24 000                                                                                                    |                                                                                             |
| 8  | 2187456313488 AAL                      | LLOU,2                          | MANCID,1                | F                       | 23/11/1995                                 | CE                                                                                                    | Cadre                                                                                                    | Cadre                                                                                                    | 12/12/2020                                                                                | CDI                                                                       | 25 000                                                                                                    |                                                                                             |
| 9  | 2187456313489 AAL                      | LLOUCH,3                        | MANCIP,1                | F                       | 24/11/1995                                 | CE                                                                                                    | Cadre                                                                                                    | Cadre                                                                                                    | 12/12/2020                                                                                | CDI                                                                       | 26 000                                                                                                    |                                                                                             |
| 10 | 2187456313490 AAL                      | LLOUCHE,1                       | MANCIPOZ,1              | F                       | 25/11/1995                                 | CE                                                                                                    | Cadre                                                                                                    | Cadre                                                                                                    | 12/12/2020                                                                                | CDI                                                                       | 27 000                                                                                                    |                                                                                             |
| 11 | 2187456313491 AAL                      | LMOES,2                         | MANCISIDOR,1            | F                       | 26/11/1995                                 | CE                                                                                                    | Cadre                                                                                                    | Cadre                                                                                                    | 12/12/2020                                                                                | CDI                                                                       | 28 000                                                                                                    |                                                                                             |
| 12 | 2187456313492 AAL                      | LUUALH,5                        | MANULIERE,1             | H                       | 2//11/1995                                 | LE                                                                                                    | Cadre                                                                                                    | Cadre                                                                                                    | 12/12/2020                                                                                |                                                                           | 29000                                                                                                    |                                                                                             |
| 13 | 2187456313493 AAL                      | LOUCH,2                         | MANCOLI 1               | H                       | 28/11/1995                                 | LE                                                                                                    | Cadre                                                                                                    | Cadre                                                                                                    | 12/12/2020                                                                                | 0                                                                         | 30 000                                                                                                    |                                                                                             |
| 14 | 2107450313434 AAL                      | LUULUU,3                        | MANCOU,I<br>MANCSOUCK 1 | n<br>u                  | 20/11/1995                                 | CE                                                                                                    | Cadre                                                                                                    | Cadre                                                                                                    | 12/12/2020                                                                                | 0                                                                         | 22,000                                                                                                    |                                                                                             |
| 10 | 2107456212496 AAL                      | 110,1                           | MANCUSO 4               | U                       | 0111211995                                 | CE                                                                                                    | Cadle                                                                                                    | Cadre                                                                                                    | 12/12/2020                                                                                | CDI                                                                       | 22,000                                                                                                    |                                                                                             |
| 17 | 2187456313497 AAI                      |                                 | MANCY 1                 | н                       | 02/12/1995                                 | CE                                                                                                    | Cadro                                                                                                    | Cadro                                                                                                    | 12/12/2020                                                                                | CDI CDI                                                                   | 34,000                                                                                                    |                                                                                             |
| 18 | 2187456313498 AAI                      | MALLASBAL1                      | MANDA 14                | н                       | 03/12/1995                                 | CF.                                                                                                    | Cadre                                                                                                    | Cadre                                                                                                    | 12/12/2020                                                                                | CDI                                                                       | 35,000                                                                                                    |                                                                                             |
| 19 | 2187456313499 AAI                      | MAR.6                           | MANDACHE.1              | Н                       | 04/12/1995                                 | CE                                                                                                    | Cadre                                                                                                    | Cadre                                                                                                    | 12/12/2020                                                                                | CDI                                                                       | 36 000                                                                                                    |                                                                                             |
| 20 | 2187456313500 AAI                      | MARA,5                          | MANDADIGE,1             | н                       | 05/12/1995                                 | CE                                                                                                    | Cadre                                                                                                    | Cadre                                                                                                    | 12/12/2020                                                                                | CDI                                                                       | 37 000                                                                                                    |                                                                                             |
| 21 | 2187456313501 AAI                      | MARCHA,1                        | MANDAFATRA,1            | н                       | 06/12/1995                                 | CE                                                                                                    | Cadre                                                                                                    | Cadre                                                                                                    | 12/12/2020                                                                                | CDI                                                                       | 38 000                                                                                                    |                                                                                             |
| 22 | 2187456313502 AAI                      | Mari,2                          | MANDAH,1                | н                       | 07/12/1995                                 | CE                                                                                                    | Cadre                                                                                                    | Cadre                                                                                                    | 12/12/2020                                                                                | CDI                                                                       | 39 000                                                                                                    |                                                                                             |
| 23 | 2187456313503 AAI                      | MER,1                           | Mandakini,3             | н                       | 08/12/1995                                 | CE                                                                                                    | Cadre                                                                                                    | Cadre                                                                                                    | 12/12/2020                                                                                | CDI                                                                       | 40 000                                                                                                    |                                                                                             |
| 24 | 2187456313504 AAI                      | MERY,1                          | MANDALAY,1              | Н                       | 09/12/1995                                 | CE                                                                                                    | Cadre                                                                                                    | Cadre                                                                                                    | 12/12/2020                                                                                | CDI                                                                       | 41000                                                                                                    |                                                                                             |
| 25 | 2187456313505 AA                       | MD,1                            | MANDALENA,1             | Н                       | 10/12/1995                                 | CE                                                                                                    | Cadre                                                                                                    | Cadre                                                                                                    | 12/12/2020                                                                                | CDI                                                                       | 42 000                                                                                                    |                                                                                             |
| 26 | 2187456313506 AAF                      | MHA,1                           | MANUALINA,1             | H                       | 11/12/1995                                 | LE                                                                                                    | Cadre                                                                                                    | Cadre                                                                                                    | 12/12/2020                                                                                |                                                                           | 43000                                                                                                    |                                                                                             |
| 27 | 2187456313507 AAP                      | MBI,1                           | MANUALSA,1              | H                       | 12/12/1995                                 | LE                                                                                                    | Cadre                                                                                                    | Cadre                                                                                                    | 12/12/2020                                                                                | 0                                                                         | 44 000                                                                                                    |                                                                                             |
| 28 | 2107450313500 AAP                      | MIRTAQUUD, I<br>MMAD EL MASSIMI | MANDALO, I<br>MANDAN 1  | n<br>u                  | 10/12/1335                                 | CE                                                                                                    | Cadre                                                                                                    | Cadre                                                                                                    | 12/12/2020                                                                                | 0                                                                         | 45000                                                                                                    |                                                                                             |
| 29 | 2107450313503 AAP                      | MMAL 1                          | MANDANA 22              | н                       | 15/12/1995                                 | CE                                                                                                    | Cadro                                                                                                    | Cadro                                                                                                    | 12/12/2020                                                                                | 0                                                                         | 47.000                                                                                                    |                                                                                             |
| 31 | 2187456313510 AM                       | MMDU 1                          | MANDANE 1               | н                       | 16/12/1995                                 | CE CE                                                                                                    | Cadre                                                                                                    | Cadre                                                                                                    | 12/12/2020                                                                                | 0                                                                         | 48,000                                                                                                    |                                                                                             |
| 32 | 2187456313512 AAI                      | MMDUB 1                         | MANDANI 1               | н                       | 17/12/1995                                 | CF.                                                                                                    | Cadre                                                                                                    | Cadre                                                                                                    | 12/12/2020                                                                                | 001                                                                       | 49,000                                                                                                    |                                                                                             |
| 33 | 2187456313513 AAI                      | MODT.1                          | MANDANNA.1              | Н                       | 18/12/1995                                 | CE                                                                                                    | Cadre                                                                                                    | Cadre                                                                                                    | 12/12/2020                                                                                | CDI                                                                       | 50 000                                                                                                    |                                                                                             |
| 34 | 2187456313514 AAI                      | MOR,1                           | MANDAO,1                | н                       | 19/12/1995                                 | CE                                                                                                    | Cadre                                                                                                    | Cadre                                                                                                    | 12/12/2020                                                                                | CDI                                                                       | 51000                                                                                                    |                                                                                             |
| 35 | 2187456313515 AAI                      | MOUM,4                          | MANDAOGO,1              | н                       | 20/12/1995                                 | CE                                                                                                    | Cadre                                                                                                    | Cadre                                                                                                    | 12/12/2020                                                                                | CDI                                                                       | 52 000                                                                                                    |                                                                                             |
| 36 | 2187456313516 AAI                      | MOUN,1                          | MANDAR,1                | н                       | 21/12/1995                                 | CE                                                                                                    | Cadre                                                                                                    | Cadre                                                                                                    | 12/12/2020                                                                                | CDI                                                                       | 53 000                                                                                                    |                                                                                             |
| 37 | 2187456313517 AAI                      | MRAN,3                          | MANDARD,2               | н                       | 22/12/1995                                 | CE                                                                                                    | Cadre                                                                                                    | Cadre                                                                                                    | 12/12/2020                                                                                | CDI                                                                       | 54 000                                                                                                    |                                                                                             |
| 38 | 2187456313518 AAI                      | MRANE,1                         | MANDARINE, 14           | н                       | 23/12/1995                                 | CE                                                                                                    | Cadre                                                                                                    | Cadre                                                                                                    | 12/12/2020                                                                                | CDI                                                                       | 55 000                                                                                                    |                                                                                             |
| 39 | 2187456313519 AAI                      | MHI,5                           | MANDART,2               | н                       | 24/12/1995                                 | CE                                                                                                    | Cadre                                                                                                    | Cadre                                                                                                    | 12/12/2020                                                                                | 0                                                                         | 56 000                                                                                                    |                                                                                             |
| 40 | 2187456313520 AA                       | MRUUCHE,1                       | MANUATARE,1             | н                       | 25/12/1995                                 | UE                                                                                                    | Cadre                                                                                                    | Cadre                                                                                                    | 12/12/2020                                                                                |                                                                           | 57000                                                                                                    |                                                                                             |
| 41 | 2187456313521 AAP                      | MOELLEM,1                       | MANDAT IUT              |                         | 26/12/1995                                 | - CE                                                                                                    | Cadre                                                                                                    | Cadre                                                                                                    | 12/12/2020                                                                                | CDI                                                                       | 50 000                                                                                                    |                                                                                             |
| 42 | 2 10 (400313522 AAP                    |                                 | MANDAVL1                |                         | 20112/1395                                 | CE                                                                                                    | Cadra                                                                                                    | Caure                                                                                                    | 12/12/2020                                                                                | 00                                                                        | 55000                                                                                                    |                                                                                             |
| 43 | 2107450313523 A A<br>2187456313523 A A | NANCI I 3                       | MANDAW, 3               | H                       | 20/12/1335                                 | CE                                                                                                    | Cadro                                                                                                    | Cadro                                                                                                    | 12/12/2020                                                                                | 0                                                                         | 61000                                                                                                    |                                                                                             |
| 45 | 2107400313024 AAP                      | NACI II 3                       | MANDEN/ 5               | н                       | 20/12/1005                                 | CE                                                                                                    | Cadro                                                                                                    | Cadro                                                                                                    | 12/12/2020                                                                                | 0                                                                         | 62,000                                                                                                    |                                                                                             |
| 40 | 2187456313525 AAA                      | NAT 2                           | MANDE 8                 | н                       | 31/12/1995                                 | CE<br>CE                                                                                                    | Cadro                                                                                                    | Cadro                                                                                                    | 12/12/2020                                                                                | 0                                                                         | 63,000                                                                                                    |                                                                                             |
| 47 | 2187456313520 AM                       | NATE 1                          | MANDEE 1                | н                       | 01/01/1996                                 | CE CE                                                                                                    | Cadre                                                                                                    | Cadre                                                                                                    | 12/12/2020                                                                                | CDI                                                                       | 64,000                                                                                                    |                                                                                             |
| 40 | 2187456212529 AA                       | NIDEDAA 1                       | MANDEED 4               | н                       | 02/01/1996                                 | ŝ                                                                                                    | Cadro                                                                                                    | Cadro                                                                                                    | 12/12/2020                                                                                | CDI.                                                                      | es 000                                                                                                    |                                                                                             |
|    | NOTICE Base ann                        | uelle Pré-v                     | vérification TO         | CD CSP BASE             | 1- écart rémunération CSP                  | TCD CLASS BRAN                                                                                                    | ICHE 1-2- éc                                                                                                    | art rémunération Cl                                                                                                    | ass TC 🤆                                                                                  | ) : •                                                                     |                                                                                                    |                                                                                             |

#### **Onglet Base annuelle**

Il vous permet d'insérer les données issues d'une base annuelle. Vous devez renseigner la synthèse d'un salarié pour chaque information demandée.

**Par exemple sur une ligne :** vous devez renseigner l'ensemble des informations pour un salarié. Pour les primes vous allez insérer le total des primes dans l'année.

Les données demandées sont précisées dans l'onglet. Certaines des données demandées sont les mêmes que celles du tableau de calcul mensuel de l'index.

**Numéro de sécurité sociale =** numéro de sécurité sociale à renseigner sous le format 13 chiffres sans espace 2311145546678

Nom

#### Prénom

**Sexe** = numéro de sécurité sociale à renseigner sous le format H pour hommes ou F pour femmes, si votre logiciel ne permet pas de déterminer le sexe, vous pouvez le reconstituer à partir du numéro de sécurité sociale (s'il commence par 1, c'est un homme, s'il commence par 2, c'est une femme

Date de naissance = à renseigner sous le format jj/mm/aaaa

**Classifications de branche =** à renseigner selon les classifications de la branche : AS1A, AQS2A, ATQS1B. Important : il faut renseigner la CSP de la personne à la fin de la période de référence ou au départ de la personne. Ces informations seront simplifiées automatiquement sous le format : AS, AQS, ATQS

**CSP de base :** à renseigner selon les CSP de base pour le calcul de l'index branche (bien respecter le même format pour tous les salariés). Par exemple = CADRES, AGENTS DE MAÎTRISE, EMPLOYES, OUVRIERS. Il faut renseigner la CSP de la personne à la fin de la période de référence ou au départ de la personne

**Méthode de cotation interne :** vous pouvez renseigner ici les catégories qui vous conviennent (le format est libre mais chaque catégorie doit toujours être renseignée de la même façon)

Date sortie = date de fin du contrat à renseigner sous le format du type jj/mm/aaaa

Type de contrat = format à bien respecter = Insérer seulement les CDI, CDD

Sont exclus : les apprentis, les titulaires de contrat de professionnalisation, les salariés mis à disposition de l'entreprise par une entreprise extérieure (y compris intérim), les expatriés

Les salariés absents (de façon continue ou discontinue) plus de la moitié de la période de référence annuelle considérée et ce quel que soit le motif de suspension (maladie, maternité, congés sans solde...) seront exclus directement par l'outil.

Attention : pour le calcul de l'indicateur 4 (relatif au retour de congé maternité ou d'adoption), les salariées absentes pour ce motif et de retour durant la période considérée sont prises en compte pour cet indicateur.

**Total du salaire de base réellement perçu hors heures supplémentaires, complémentaires et chômage partiel :** Vous devez renseigner le total du salaire de base perçu dans l'année sans les heures supplémentaires, complémentaires et les rémunérations liées au chômage partiel

**Total avantages en nature** = nourriture, logement, véhicule, outils de communication (sont pris en compte et peuvent être évalués en fonction de leur valeur réelle ou forfaitairement), à renseigner au format chiffres du type 156,56

Total primes = total des primes à renseigner au format chiffres du type 156,56

Concernant les primes, « sont exclues du calcul de l'index, les primes liées à une sujétion particulière qui ne concerne pas la personne du salarié ». Ces primes se rapportent non pas à la personne du

salarié ou à ses performances, mais aux contraintes ou caractéristiques liées à son poste de travail (ex : prime de salissure, prime de froid, prime d'ouverture / de fermeture d'un magasin, prime d'astreinte, etc.).

• Les primes collectives attribuées à tous les salariés, quel que soit leur poste de travail, sont à inclure dans la rémunération (ex. : prime de transport ou prime de vacances).

• Les "bonus", les commissions sur produits, les primes d'objectifs liées aux performances individuelles du salarié, variables d'un individu à l'autre pour un même poste, sont prises en compte dans l'assiette de rémunération. »

Indemnités congés payés = total des indemnités de congés payés, à renseigner au format chiffres du type 156,56

**Total Heures travaillées avec compléments d'heures =** nombre d'heures de travail effectivement réalisées par le salarié dans l'année avec les heures liées aux compléments d'heures, à renseigner au format chiffres du type 157,56

**Nombre de jours présence =** Vous devez renseigner le nombre de jours de présence avec les jours de congés payés, Attention il ne faut pas comptabiliser les jours de chômage partiel

Salaire ETP = Colonne de calcul qui permet de calculer le Salaire équivalent temps plein

**Salaire ETP et Prime ETP =** Colonne de calcul qui permet de calculer le Salaire ETP + les primes et avantages en nature

**Augmentation individuelle =** Vous devez renseigner OUI pour toutes les personnes ayant bénéficiées d'une augmentation individuelle, sinon rien

**Congés maternité =** Vous devez renseigner OUI pour toutes les personnes ayant eu un congé maternité et qui sont revenues pendant la période de référence

Augmentées à leur retour ? = vous devez préciser si les personnes en congés maternités revenues physiquement ont bien été augmentées conformément aux règles de l'index égalité femmes hommes

#### **Onglet Synthèse**

Il permet d'avoir une synthèse des différentes informations renseignées dans la base annuelle.

#### *Il se remplit automatiquement.*

Vous pouvez vérifier les informations et faire un contrôle de cohérence des informations renseignées.

|                             | SYNTH                                             | ESE DE VOTRE          | BASE ANNUELLE                                               |                  |              |        |    |    |        |
|-----------------------------|---------------------------------------------------|-----------------------|-------------------------------------------------------------|------------------|--------------|--------|----|----|--------|
|                             | Se remplit automatiquer                           | ment pour s'insérer d | ans les tableaux 2-écart augmentations                      |                  |              |        |    |    |        |
|                             |                                                   | 3-AI mate             | mité                                                        |                  |              |        |    |    |        |
|                             |                                                   | 4-10 + haute          | is rému                                                     |                  |              |        |    |    |        |
|                             |                                                   |                       |                                                             |                  |              |        |    |    |        |
| Critères généraux           |                                                   |                       |                                                             |                  |              |        |    |    |        |
|                             | 424                                               | personnes rensei      | gnées dans l'outil                                          |                  |              |        |    |    |        |
|                             |                                                   |                       |                                                             |                  |              |        |    |    |        |
|                             | 44,60                                             | est le plus petit s   | alaire de base, vérifier si cela est cohérent               |                  |              |        |    |    |        |
|                             |                                                   |                       |                                                             |                  |              |        |    |    |        |
|                             | 129049                                            | est le total de no    | mbre de jours de présence                                   |                  |              |        |    |    |        |
|                             |                                                   |                       |                                                             |                  |              |        |    |    |        |
| Augmontations individuallas |                                                   |                       |                                                             |                  |              |        |    |    |        |
| Augmentations individuenes  |                                                   |                       |                                                             |                  |              |        |    |    |        |
|                             | Permet de remplir l'opplet 2-écort quamentations  | outomotiquement       |                                                             |                  |              |        |    |    |        |
|                             | Permet de rempin i ongret 2-ecurt dugmentations   | outomotiquement       |                                                             |                  |              |        |    |    |        |
|                             | 276                                               | personnes aui on      | t bénéficiées d'une auamentation individuelle               | dont             | 201          | Femmes | et | 75 | Hommes |
|                             |                                                   |                       |                                                             |                  |              |        |    |    |        |
| Congés maternité            |                                                   |                       |                                                             |                  |              |        |    |    |        |
|                             | Permet de remplir l'onglet Al maternité automatiq | uement                |                                                             |                  |              |        |    |    |        |
|                             |                                                   |                       |                                                             |                  |              |        |    |    |        |
|                             | 42                                                | personnes qui on      | t eu un congé maternité et qui sont revenues physiquement d | ans l'entreprise |              |        |    |    |        |
|                             |                                                   | and any fate of       |                                                             |                  |              |        |    |    |        |
|                             | 51                                                | qui ont etes au       | gmentees a leur retour de conges maternite                  |                  |              |        |    |    |        |
| 10 ± hautes rémunérations   |                                                   |                       |                                                             |                  |              |        |    |    |        |
| 20 · Hadtes remainerations  | Sécurité coriale                                  | Nom                   | Prénom                                                      | Sava             | Pémunération |        | _  |    |        |
| 1                           | occurrie sociare                                  | Nom                   | enoin                                                       | H                | 61810.325    |        |    |    |        |
| 2                           | 1                                                 |                       |                                                             | F                | 39994,985    |        |    |    |        |
| 3                           | 1                                                 |                       |                                                             | F                | 28379,809    |        |    |    |        |
| 4                           |                                                   |                       |                                                             | н                | 25618,125    |        |    |    |        |
| 5                           |                                                   |                       |                                                             | F                | 25428,892    |        |    |    |        |
|                             |                                                   |                       | ·                                                           | H                | 25428,892    |        |    |    |        |
|                             |                                                   |                       |                                                             | H                | 24731,716    |        |    |    |        |
|                             |                                                   |                       |                                                             | F                | 23698,350    |        |    |    |        |
| 10                          |                                                   |                       |                                                             | F                | 23309,817    |        |    |    |        |
| 11                          |                                                   |                       |                                                             | F                | 21190,743    |        |    |    |        |
|                             |                                                   |                       |                                                             |                  |              |        |    |    |        |

#### Il y a 4 parties.

- 1) Des critères généraux qui reprennent des informations générales.
- 2) La partie augmentations individuelles reprend les informations pour calculer directement dans le tableau 2-écart augmentations.
- La partie congés maternité qui permet d'alimenter automatiquement l'onglet 3-AI maternité
- La dernière partie, 10 + hautes rémunérations, permet d'alimenter l'onglet 4- 10 + hautes rému.

**Important : Les étapes 3** : « *Lire les tableaux croisés dynamiques* » et **étapes 4 :** « *Reporter les données des tableaux croisés dynamiques pour calculer les indicateurs et l'index* » sont pratiquement similaires\* aux étapes du Tableau de calcul de l'index mensuel. Elles ne seront pas traitées dans cette partie.

## **ETAPE 3 : Lire les tableaux croisés dynamiques (TCD)**

\*Dans cet outil il n'y a que les TCD concernant l'indicateur de rémunération. Le reste étant traité directement dans l'onglet synthèse et reporté automatiquement cf ETAPE 4 ci-dessous.

## **ETAPE 4 : Reporter les données des tableaux croisés dynamiques (TCD)** pour calculer les indicateurs et l'index

\*Important : Pour cette partie, il ne faudra reporter que les données TCD liées aux indicateurs d'écart de rémunération. C'est-à-dire reporter les données issues des TCD CSP BASE, TCD CLASS BRANCHE et TCD COTATION Int.

Le reste des indicateurs se faisant automatiquement.

Important à savoir : une FAQ est également disponible ainsi que des tutos pour vous permettre d'utiliser l'outil de façon autonome.